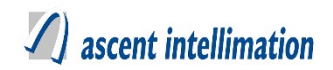

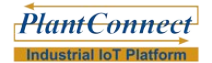

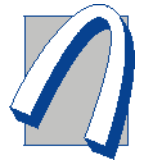

# Server Output Driver Configuration Guide

Version No: 1.0 Date: 03/9/2019

# Ascent Intellimation Pvt. Ltd.

Office No. 401 - 404, C3 / Saudamini Commercial Complex, Right Bhusari Colony, Paud Road, Kothrud, Pune - 411038, Maharashtra, India

> **Contact:** +91 - 8600338049 E-mail <u>info@aiplindia.com</u>

> > www.aiplindia.com

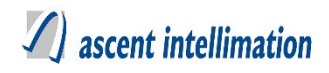

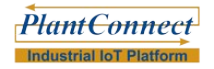

# **Table of Contents**

| 1. OVERVIEW                                | 7  |
|--------------------------------------------|----|
| 2. OUTPUTDRIVERCONFIGURATION               | 8  |
| 3. OUTPUT DRIVERS                          | 9  |
| 3.1 APPCB OUTPUT DRIVER CONFIGURATION      |    |
| 3.1.1. Driver Available for Solution       |    |
| 3.1.2. Description                         |    |
| 3.1.3. Pre-Requisites                      |    |
| 3.1.4. Configuration for new design        |    |
| 3.1.5. Configuration for older design      |    |
| 3.1.6 Sample Configuration.                |    |
| 3.1.7. File Format                         | 11 |
| 3.2 APPCBGLENS OUTPUT DRIVER CONFIGURATION |    |
| 3.2.1. Driver Available for Solution       |    |
| 3.2.2. Description                         |    |
| 3.2.3. Pre-Requisites                      |    |
| 3.2.4. Configuration for new design        |    |
| 3.2.5. Configuration for older design      |    |
| 3.2.6. Sample Configuration                |    |
| 3.2.7. File Format                         |    |
| 3.2.8. Final Checklist                     |    |
| 3.3 CETPOUTPUT DRIVER CONFIGURATION        |    |
| 3.3.1. Driver Available for Solution       |    |
| 3.3.2. Description.                        |    |
| 3.3.3. Pre-Requisites                      |    |
| 3.3.4. Configuration for new design        |    |
| 3.3.5. Configuration for older design      |    |
| 3.3.6. Sample Configuration                |    |
| 3.3.7. File Format                         |    |
| 3.4 CGPCB OUTPUT DRIVER CONFIGURATION      |    |
| 3.4.1. Driver Available for Solution       |    |
| 3.4.2. Description                         |    |
| 3.4.3. Pre-Requisites                      |    |
| 3.4.4. Configuration for new design        |    |
| 3.4.5. Configuration for older design      |    |
| 3.4.6 Sample Configuration                 |    |
| 3.4.7. File Format                         |    |
| 3.5 CPCBFTP OUTPUT DRIVER CONFIGURATION    |    |
| 3.5.1. Driver Available for Solution       | 23 |
| 3.5.2. Description                         |    |
| 3.5.3. Pre-Requisites                      | 23 |
| 3.5.4. Configuration for new design        |    |
| 3.5.5. Configuration for older design      |    |
| 3.5.6. Sample Configuration                | 25 |
| 3.5.7. File Format                         |    |

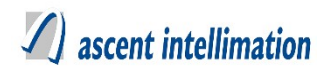

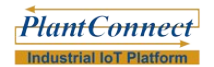

| 3.6 DATATOCENTRALSTATION OUTPUT DRIVER CONFIGURATION |          |
|------------------------------------------------------|----------|
| 3.6.1. Driver Available for Solution                 |          |
| 3.6.2. Description                                   | 26       |
| 3.6.3. Pre-Requisites                                |          |
| 3.6.4. Configuration for new design                  |          |
| 3.6.5. Configuration for older design                |          |
| 3.6.6. Sample Configuration                          |          |
| 3.6. / File Format                                   |          |
| 3 7 FMCUSTOMDISPLAY OUTPUT DRIVER CONFIGURATION      | 29       |
| 3.7.1. Driver Available for Solution.                |          |
| 3.7.2. Description                                   |          |
| 3.7.3. Pre-Requisites                                |          |
| 3.7.4. Configuration for new design                  |          |
| 3.7.5. Configuration for older design                |          |
| 3.7.6. Sample Configuration                          |          |
| 3.7.7. File Format                                   |          |
|                                                      | 22       |
| 3.8 GPCB OUTPUT DRIVER CONFIGURATION                 |          |
| 3.8.1. Driver Available for Solution.                |          |
| 3.6.2. Description                                   |          |
| 3.8.5. Configuration for older design                |          |
| 3.8.6 Sample Configuration                           |          |
| 3.8.7 File Format                                    | 34       |
| 3 8 8 Final Checklist                                | 35       |
|                                                      |          |
| 3.9 GSPCBGLENS OUTPUT DRIVER CONFIGURATION.          |          |
| 3.9.1. Driver Available for Solution                 | 35       |
| 3.9.2. Description                                   |          |
| 3.9.3. Pre-Requisites                                |          |
| 3.9.4. Configuration for new design                  |          |
| 3.9.5. Configuration for older design                |          |
| 3.9.6. Sample Configuration                          |          |
| 3.9.7. File Format.                                  |          |
| 3.9.8. Final Checklist                               |          |
| 3 10 HSDCB OUTDUT DRIVER CONFICURATION               | 41       |
| 3 10 1 Driver Available for Solution                 | 41       |
| 3 10 2 Description                                   | 41       |
| 3.10.3. Pre-Requisites                               |          |
| 3.10.4. Configuration for new design                 |          |
| 3.10.5. Configuration for older design               |          |
| 3.10.6. Sample Configuration                         |          |
| 3.10.7. File Format                                  | 44       |
| 3.10.8. Variable Mapping                             | 44       |
| 3.10.9. Final Checklist                              | 44       |
|                                                      |          |
| 3.11 JSPCB OUTPUT DRIVER CONFIGURATION               |          |
| 5.11.1. Driver Available for Solution                |          |
| 5.11.2. Description                                  |          |
| 5.11.5. Pre-Kequisites                               |          |
| 3.11.5. Configuration for older design               | 43<br>17 |
| 3.11.5. Configuration 101 older design               | 4/<br>Л7 |
| 3 11 7 File Format                                   |          |
|                                                      |          |

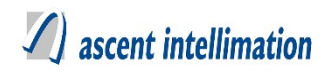

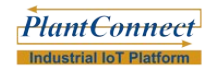

| 3.12 KPCB OUTPUT DRIVER CONFIGURATION                         |    |
|---------------------------------------------------------------|----|
| 3.12.1. Driver Available for Solution                         | 49 |
| 3.12.2. Description                                           | 49 |
| 3.12.3. Pre-Requisites                                        |    |
| 3.12.4. Configuration for new design                          |    |
| 3.12.5. Configuration for older design                        | 51 |
| 3.12.6. Sample Configuration                                  | 51 |
| 3.12.7. File Format                                           |    |
| 3 13 DATA EXPORT TO ENVISTA (LSI) OUTPUT DRIVER CONFIGURATION | 53 |
| 3 13 1 Driver Available for Solution                          | 53 |
| 3 13 2 Description                                            | 53 |
| 3.12.3. Pre-Requisites                                        | 53 |
| 3.13.4. Configuration for new design.                         | 53 |
| 3.13.5. Configuration for older design                        |    |
| 3.13.6. Sample Configuration                                  |    |
| 3.13.7. File Format                                           | 55 |
| 3 14 I SIDISPLAYBOARD OUTPUT DRIVER CONFIGURATION             | 56 |
| 3 14 1 Driver Available for Solution                          | 56 |
| 3 14 2 Description                                            |    |
| 3 14 3 Pre-Requisites                                         | 56 |
| 3 14 4 Configuration for new design                           | 56 |
| 3 14 5 Configuration for older design                         | 58 |
| 3.14.6. Sample Configuration                                  |    |
| 3.14.7. File Format                                           | 59 |
| 3 15 MPCBGI ENS OUTDUT DRIVER CONFIGURATION                   | 60 |
| 3.15.1 Driver Available for Solution                          |    |
| 3 15 2 Description                                            |    |
| 3 15 3 Pre-Requisites                                         |    |
| 3 15 4 Configuration for new design                           | 61 |
| 3 15 5 Configuration for older design                         | 64 |
| 3.15.6. Sample Configuration                                  |    |
| 3.15.7. File Format                                           |    |
| 3.15.8. Final Checklist                                       |    |
| 3 16 MPCB OUTDUT DRIVER CONFICURATION                         | 66 |
| 3 16 1 Driver Available for Solution                          |    |
| 3 16 2 Description                                            |    |
| 3 16 3 Pre-Requisites                                         |    |
| 3 16 4 Configuration for new design                           | 66 |
| 3.16.5. Configuration for older design                        |    |
| 3.16.6. Sample Configuration                                  |    |
| 3.16.7. File Format                                           |    |
| 3.16.8. Final Checklist                                       |    |
| 3 17 MPCBPerDevice Output driver Configuration                | 69 |
| 3.17.1. Driver Available for Solution                         |    |
| 3.17.2. Description.                                          |    |
| 3.17.3. Pre-Requisites                                        |    |
| 3.17.4. Configuration for new design.                         |    |
| 3.17.5. Configuration for older design                        | 72 |
| 3.17.6. Sample Configuration                                  | 72 |
|                                                               |    |

# A ascent intellimation

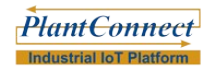

| 3.17.7. File Format                                                       | 72       |
|---------------------------------------------------------------------------|----------|
| 3.17.8. Final Checklist                                                   | 72       |
|                                                                           |          |
| 3.18 PPCB OUTPUT DRIVER CONFIGURATION                                     | 73       |
| 3.18.1. Driver Available for Solution                                     | 73       |
| 3.18.2. Description                                                       | 73       |
| 3.18.3. Pre-Requisites                                                    | 73       |
| 3.18.4. Configuration for new design                                      | 73       |
| 3.18.5. Configuration for older design                                    | 75       |
| 3.18.6. Sample Configuration                                              | 75       |
| 3.18.7. File Format                                                       | 75       |
| 3.18.8. Final Checklist                                                   | 76       |
|                                                                           |          |
| 3.19 RPCB OUTPUT DRIVER CONFIGURATION                                     | 76       |
| 3.19.1. Driver Available for Solution                                     | 76       |
| 3.19.2. Description                                                       | 76       |
| 3.19.3. Pre-Requisites                                                    | 76       |
| 3.19.4. Configuration for new design                                      | 77       |
| 3.19.5. Configuration for older design                                    | 79       |
| 3.19.6. Sample Configuration                                              | 79       |
| 3.19.7. File Format                                                       |          |
| 3.19.8. Final Checklist                                                   |          |
|                                                                           |          |
| 3.20 SEMBCORPDISPLAYBOARD OUTPUT DRIVER CONFIGURATION                     |          |
| 3 20 1 Driver Available for Solution                                      | 81       |
| 3 20 2 Description                                                        |          |
| 3 20 3 Pre-Requisites                                                     |          |
| 3.20.4 Configuration for new design                                       | 01<br>81 |
| 3 20.5 Configuration for older design                                     |          |
| 3.20.6 Sample Configuration                                               |          |
| 2 20 7 Eile Formet                                                        | 03<br>02 |
| 5.20.7. File Foliniai                                                     |          |
| 2 21 Sedial Data Digde av Outdut ddived Confecudation                     | 84       |
| 2 21 1 Driver Available for Solution                                      |          |
| 2.21.2 Description                                                        |          |
| 3.21.2. Description                                                       |          |
| 3.21.3. Pre-Requisites.                                                   |          |
| 3.21.4. Configuration for new design                                      |          |
| 3.21.5. Configuration for older design                                    |          |
| 3.21.6. Sample Configuration                                              | 86       |
|                                                                           | 0.6      |
| 3.22 SUNDISPLAYBOARD OUTPUT DRIVER CONFIGURATION.                         |          |
| 3.22.1. Driver Available for Solution                                     |          |
| 3.22.2. Description                                                       |          |
| 3.22.3. Pre-Requisites                                                    | 87       |
| 3.22.4. Configuration for new design                                      | 87       |
| 3.22.5. Configuration for older design                                    | 88       |
| 3.22.6. Sample Configuration                                              |          |
| 3.22.7. File Format                                                       | 89       |
|                                                                           | ~ ~      |
| 3.23 DISPLAYBOARD VIAETHERNET (THERMODISPLAY) OUTPUT DRIVER CONFIGURATION |          |
| 3.23.1. Driver Available for Solution                                     | 89       |
| 3.23.2. Description                                                       | 89       |
| 3.23.3. Pre-Requisites                                                    | 89       |
| 3.23.4. Configuration for new design                                      | 89       |
| 3.23.5. Configuration for older design                                    | 91       |
| 3.23.6. Sample Configuration                                              | 91       |

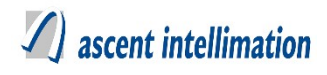

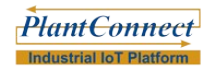

| 3.23.7. File Format                    | 91 |
|----------------------------------------|----|
| 3.24 WBPCB OUTPUT DRIVER CONFIGURATION | 92 |
| 3.24.1. Driver Available for Solution  | 92 |
| 3.24.2. Description                    | 92 |
| 3.24.3. Pre-Requisites                 |    |
| 3.24.4. Configuration for new design   |    |
| 3.24.5. Configuration for older design | 94 |
| 3.24.6. Sample Configuration           | 95 |
| 3.24.7. File Format                    | 95 |
| 3.24.8. Final Checklist                | 96 |
| 3.25 OLD CONFIGURATION                 | 96 |
| 3.25.1. Steps to follow                | 96 |

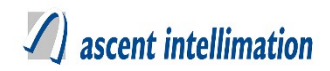

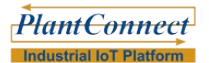

# 1. Overview

#### **Output Driver:**

Output driver concept was brought up in order to fulfill customer's requirement of sending data to different State Pollution Control Board. So, we have provided Server Output Driver to send data to some Pollution Control Board. Server Output Driver, gets the data from customer's machine(Analyzer or other machine) and sends data to desired Pollution Control Board Server.

Each Output Driver is dependent on some set of components. These components are :

- 1. OutputDriverSpecific .sql file
- 2. Dependency libraries if any

Output drivers are configured in 'EnviroConnect' directory in windows. Steps of configuration are given below for each Output Driver.

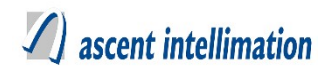

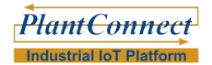

# 2. OutputDriverConfiguration

Each Output Driver has its own OutputDriverConfiguration. This has following structure.

[Section Name as per each Output Driver]

Key1=Value1

Key2=Value2

In above format, Key can be Devices and its value can be actual device names.

Depending on Output Driver, no of keys and value differs.

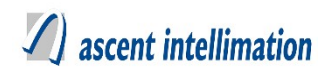

# 3. Output Drivers

# 3.1 APPCB Output driver Configuration

# NOTE- Before starting actual configuration of this Output Driver

This pre-deployment checklist has <UploadFrequency>, < <FILEPATH>,<POLLUTIONTYPE>, <INDUSTRYCODE>, <StationId> which are required for sending data. Among above keys, <StationId> is needed for each device.

# 3.1.1. Driver Available for Solution

EnviroConnect

# 3.1.2. Description

This driver is used for sending emission data by linking the actual results of the all parameters of all stations of particular industry in specified file format to Andhra Pradesh Pollution Control Board servers.

# 3.1.3. Pre-Requisites

1. Make sure to execute APPCBOutputPatch.sql file

# 3.1.4. Configuration for new design

Steps to configure APPCBOutputPatch as per new design:

# Note- For APPCBOutputPatch version EnviroConnect 6.4. Patch 10

#### **Configure Output Drivers on server**

1. For this, Login to your server $\rightarrow$ Go to Site Admin $\rightarrow$ Output Driver $\rightarrow$ Output Driver Configuration. Refer below screen-shot.

2. Select from toggle button 'Server', then in 'Export To' and 'Export' fields select respective OutputDriver Name, then add/select 'Config Name' field and configure the output Driver keys.

Page 9 of 95

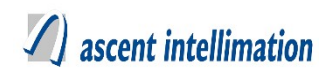

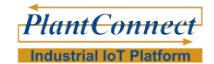

**Output Driver Configuration** 

| Output Details                                                                            |                     |                 |                              |                                                        |                                                                                               |                      |
|-------------------------------------------------------------------------------------------|---------------------|-----------------|------------------------------|--------------------------------------------------------|-----------------------------------------------------------------------------------------------|----------------------|
| RTDAS                                                                                     | SERVER              |                 | Export T                     | Dat                                                    | ta to APPCB                                                                                   | ~                    |
| Export Details                                                                            |                     |                 |                              |                                                        |                                                                                               |                      |
| Export Data to Al                                                                         | РРСВ 🗸              |                 | Config Name                  | appoble                                                | estconfig1                                                                                    | ~ 0                  |
| Config Key<br>FILEPATH<br>POLLUTIONTYPE<br>INDUSTRYCODE<br>DISTICTCODE<br>UploadFrequency | Cor                 | nfig Value      | ) <mark>&gt;&gt;</mark><br>« | FILEPATI<br>POLLUTI<br>UploadFr<br>INDUSTF<br>DISTICT( | Config Key Val<br>H,/var/lib/tomcat7/wel<br>ONTYPE,air<br>equency,60000<br>IYCODE,1<br>CODE,1 | lues<br>bapps/APPCB1 |
| Device List                                                                               | All Plants          | × /             | All Sites                    | ~                                                      | Configured Devic                                                                              | ces                  |
| device                                                                                    | Stack 1_ Boilers_35 | TP MAC          | HINE1                        |                                                        | Metal Plant_te                                                                                | stMachine2           |
| ETP                                                                                       | Stack_1             | ETP_            | 1                            |                                                        | _                                                                                             |                      |
| machine2                                                                                  | machine3            | Devic           | e                            |                                                        |                                                                                               |                      |
| Stack                                                                                     | Weather Device      | stack           | :01                          |                                                        |                                                                                               |                      |
| Maabiaa02                                                                                 | C stask02           | Charles Charles | 0.0                          |                                                        |                                                                                               |                      |
|                                                                                           | Save                | Delet           | e                            | Reset                                                  |                                                                                               |                      |

3. Then select Device from 'Device List', for which this configuration is to done. Refer below screen-shot.

| Device Level Configuration |      |        |        |  |
|----------------------------|------|--------|--------|--|
| StationId                  |      |        |        |  |
| Description :              |      |        |        |  |
|                            | Save | Remove | Cancel |  |

4. Following is the description for the keys (Output Driver Level)

**UploadFrequency** – It is the frequency with which data should be uploaded to APPCB server. It's unit is milliseconds.

**FILEPATH** – Folder path where the output file is to be generated.

POLLUTIONTYPE - Type of Pollutant e.g. air

**INDUSTRYCODE** - Industry id (Customer specific)

5. Following is the description for the keys (Device Level Configuration) StationId – It is station id as per APPCB configuration.

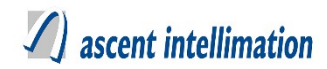

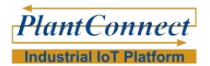

# 3.1.5. Configuration for older design

Refer 3.25 Old Configuration

# 3.1.6 Sample Configuration

UploadFrequency=60000 FILEPATH=<u>C:/APPCB</u> POLLUTIONTYPE=air INDUSTRYCODE=1 DISTICTCODE=29 StationId=StationId\_895

# 3.1.7. File Format

# **APPCB data file format:**

Filename = POLLUTIONTYPEyyyymmdd.txt eg. air20190807.txt

There should be always new file created per minute containing data of each minute. After every minute file should get uploaded to APPCB Server.

# 3.2 APPCBGlens Output driver Configuration

# NOTE- Before starting actual configuration of this Output Driver

This pre-deployment checklist has <Upload Frequency>, <SERVER\_URL>,<SITE\_ID>,<SITE\_KEY>,<SITE\_UID> <ARCHIVEDIRECTORY>, <PROXYHOST>, <PROXYPORT>, <PROXYUSERNAME>, <PROXYPASSWORD>, <DELETEFILE>,<TIMESYNC>,<Headers> and<StationId> which required for sending data. Among above keys, <Headers>, <StationId> are needed for each device.

# 3.2.1. Driver Available for Solution

EnviroConnect

# 3.2.2. Description

This driver is used for sending emission data by linking the actual results of the all parameters of all stations of particular industry in specified zip file format to Andhra Pradesh Pollution Control Board servers.

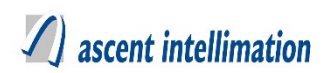

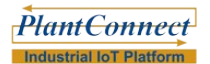

# 3.2.3. Pre-Requisites

#### 1. Make sure to execute APPCBGlensOutput.sql file

2. Get metadata.csv file: 'metadata.csv' file is needed for creating zip which is to be sent to the server. This zip has one file with actual values of parameters and metadata.csv files

3. jar file in adjacent folder "UnlimitedJCEPolicyJDK7" are require to set policy for enabling java for AES Encryption.

Follow below steps:

1. Find out location where java is installed on your machine.

2.Copy "local\_policy.jar" & "US\_export\_policy.jar" files and replace in "Java\jre7\lib\security" folder.

# 3.2.4. Configuration for new design

Steps to configure APPCBGlensOutput as per new design:

#### Note- For APPCBGlensOutput version EnviroConnect 6.4. Patch 10

#### **Configure Output Drivers on server**

1. For this, Login to your server $\rightarrow$ Go to Site Admin $\rightarrow$ Output Driver $\rightarrow$ Output Driver Configuration. Refer below screenshot.

2. Select from toggle button 'Server', then in 'Export To' and 'Export' fields select respective OutputDriver Name, then add/select 'Config Name' field and configure the output Driver keys.

**Output Driver Configuration** 

| Output Details                                                                                     |                                                                               |                                                                     |                                                                                                    |
|----------------------------------------------------------------------------------------------------|-------------------------------------------------------------------------------|---------------------------------------------------------------------|----------------------------------------------------------------------------------------------------|
| RTDAS                                                                                              | SERVER                                                                        | Export To AP                                                        | PCBGlens V                                                                                                    |
| Export Details                                                                                     |                                                                               |                                                                     |                                                                                                    |
| Export appcbglens                                                                                  | ~                                                                             | Config Name config                                                  | ~ 0                                                                                                    |
| Config Key<br>UploadFrequency<br>SERVER_URL<br>SITE_ID<br>SITE_KEY<br>SITE_UID<br>ARCHIVEDIRECTORY | Config Value                                                                  | >> SERVER<br>UploadFr<br>SITE_UID<br>SITE_KE<br>SITE_ID,<br>DELETER | Config Key Values<br>_URL,http://aprtpms.ap.gov.in/APPCB<br>equency,60000<br>0,site_1355<br>Y,c2l0ZV8xMzU1LHZlcl8yLjA=#######<br>site_1355<br>FILE,1 |
| Device List                                                                                        | The All Plants -                                                              | All Sites 🗸                                                         | Configured Devices                                                                                                    |
| GCEM 4080 Unit - 1<br>Stack 1_15TPH Boiler<br>ETP1<br>ETP 1<br>SPLID Light                         | GCEM 4080 Unit - 2 Gr<br>Stack_2_Dryer Br<br>Stack 1-4TPH St<br>SBU1_Unit1 SE | CEM 4080 Unit - 3<br>bilerStack1<br>ack 2- 6 TPH<br>BU1_Unit2       | 3 MLD Sewage Treatment P                                                                                                    |
|                                                                                                    | Save                                                                          | Reset                                                               |                                                                                                    |

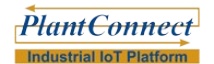

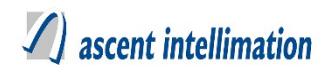

3. Then select Device from 'Device List', for which this configuration is to done. Refer below screen-shot.

| Haadare       |  |
|---------------|--|
| ricaucia      |  |
| StationId     |  |
| Description : |  |

4. Following is the description for the keys (Output Driver Level)

**UploadFrequency** – It is the frequency with which data should be uploaded to APPCBGlens server. It's unit is milliseconds.

**SERVER\_URL** – Generic APPCBGlens URL for uploading data. For ex - http://220.225.78.13/appcbglens

 ${\bf SITE\_ID}$  – It is the site identification number, which as per APPCB Glens configuration

**SITE\_KEY** – It is the encrypted key, which is as per APPCB Glens configuration in encrypted format.

**SITE\_UID** - It is the site unique identification number, which as per APPCB Glens configuration

**ARCHIVEDIRECTORY** – Path of file where we want to create back up of uploaded file.

**PROXYHOST** – IP Address of proxy host.

**PROXYPORT** – Port of the proxy host.

**PROXYUSERNAME** – User Name to access the proxy server.

**PROXYPASSWORD** – Password to access the proxy server.

**DELETEFILE** – Delete file after successful upload.(1/0) where,

- 1: It will delete uploaded .zip files from TempUpload folder
- 0: It will move the .zip file from TempUpload folder to folder mentioned in ARCHIVEDIRECTORY
- Following is the description for the keys (Device Level Configuration) Headers – We provide list of all configured variables seperated by ~. e.g pH~TSS

StationId – It is station id as per APPCBGlens configuration.

#### Important: Keep metadata.csv file in 'TempUpload' folder of the enviroconnect.

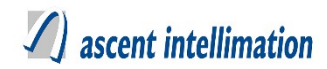

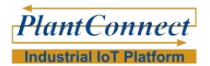

# 3.2.5. Configuration for older design

Refer 3.25 Old Configuration

# 3.2.6. Sample Configuration

PROXYHOST=http://10.6.10.88

PROXYPORT=8080

PROXYUSERNAME=admin

PROXYPASSWORD=admin

TIMESYNC=0

Headers=NO~CO2~CO~SO2 StationId=StationId\_895

# 3.2.7. File Format

# **APPCBGlens.properties file format:**

Filename = SITE\_UID\_STATION\_ID\_Date.zip e.g\_site\_460\_ETP\_20161110153410.zip

# **APPCBGlens data file format:**

It is zip file containing two files one is for metadata.csv and another is for actual values of parameters

Content to send in file:

SITE\_ID,SITE\_UID,MONITORING\_UNIT\_ID,ANALYZER\_ID,PARAMETER\_ID,PA RAMETER\_NAME,READING,UNIT\_ID,DATA\_QUALITY\_CODE,RAW\_READING, UNIX TIMESTAMP,CALIBRATION FLAG, MAINTENANCE FLAG

Filename = SITE\_UID \_ STATION\_ID \_ Date.zip

eg. site\_460\_ETP\_20161110153410.zip

There should be always new file is created per minute containing data of each minute. After every minutes file should gets uploaded to APPCB Glens Server. Metadata.csv file contains information about data we are uploading.

In TempUpload folder of build should have "metadata.csv".

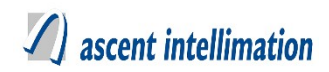

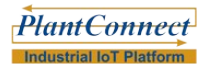

# 3.2.8. Final Checklist

1. metadata.csv file is present in TempUpload

2.Make sure APPCBGlens.properties file to be present in 'conf' folder of enviroconnect.3. jar file in adjacent folder "UnlimitedJCEPolicyJDK7" are require to set policy for enabling java for AES Encryption.

Follow below steps:

1. Find out location where java is installed on your machine.

2.Copy "local\_policy.jar" & "US\_export\_policy.jar" files and replace in "Java\jre7\lib\security" folder.

# 3.3 CETPOutput driver Configuration

# NOTE- Before starting configuration of this Output Driver, get the Pre-deployment.

This pre-deployment checklist has <UploadFrequency>, <UID>, <HTTPUrl>, <ENCRYPTIONKEY>, <Headers> and <MasterIds>. Among the above <Headers> and <MasterIds> are device level configuration.

# 3.3.1. Driver Available for Solution

EnviroConnect

# 3.3.2. Description

This driver is used for sending emission data by linking the actual results of the all parameters of all stations of industry to send to the CETP server in specified http url.

# 3.3.3. Pre-Requisites

1. Make sure to execute CETPOutput.sql file

# 3.3.4. Configuration for new design

Steps to configure CETPOutput as per new design:

Note- For CETPOutput version EnviroConnect 6.4. Patch 10

# **Configure Output Drivers on server**

1. For this, Login to your server $\rightarrow$ Go to Site Admin $\rightarrow$ Output Driver $\rightarrow$ Output Driver Configuration. Refer below screenshot.

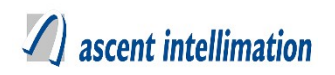

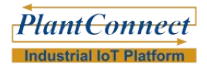

2. Select from toggle button 'Server', then in 'Export To' and 'Export' fields select respective OutputDriver Name, then add/select 'Config Name' field and configure the output Driver keys.

| Output Driver Configuration                                                |                                                                                           |                                                                 |                                                                                                    |  |  |
|----------------------------------------------------------------------------|-------------------------------------------------------------------------------------------|-----------------------------------------------------------------|----------------------------------------------------------------------------------------------------|--|--|
|                                                                            |                                                                                           |                                                                 |                                                                                                    |  |  |
| Output Details                                                             |                                                                                           |                                                                 |                                                                                                    |  |  |
| RTDAS                                                                      | SERVER                                                                                    | Export To                                                       | CETP V                                                                                                    |  |  |
| Export Details                                                             |                                                                                           |                                                                 |                                                                                                    |  |  |
| Export Cetp                                                                | ~                                                                                         | Config Name                                                     | 8                                                                                                    |  |  |
| Config Key UploadFrequency UID HTTPUrI ENCRYPTIONKEY                       | Config Value                                                                              | >>> HT<br>Up<br>(<<)                                            | Config Key Values<br>NCRYPTIONKEY,c2l0ZV8zMTQ4LHZlcl8yLjM<br>ITPUrl,http://www.tepscetp.in/alien_hit.php<br>bloadFrequency,60000<br>D,36 |  |  |
| Device List                                                                | All Plants                                                                                | All Sites                                                       | Configured Devices                                                                                                    |  |  |
| GCEM 4080 Unit - 1<br>Stack 1_15TPH Boiler<br>ETP1<br>ETP 1<br>CELL2 LIGHT | GCEM 4080 Unit - 2 G<br>Stack_2_Dryer B<br>Stack 1-4TPH S<br>SBU1_Unit1 S<br>CRU2_Unit2 C | CEM 4080 Unit - 3<br>ioilerStack1<br>tack 2- 6 TPH<br>BU1_Unit2 |                                                                                                    |  |  |
|                                                                            | Save                                                                                      | elete                                                           | Reset                                                                                                    |  |  |

3. Then select Device from 'Device List', for which this configuration is to done. Shown as below:

|               | Device Level Configuration |  |
|---------------|----------------------------|--|
| Headers       |                            |  |
| Masterids     |                            |  |
| Description : |                            |  |
|               | Save Remove Cancel         |  |

4. Following is the description for the keys (Output Driver Level)

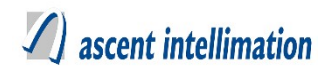

# UploadFrequency - It is the frequency with which data should be uploaded to

server. It's unit is milliseconds.

**UID** –UID as per CETP Configuraton(Given by customer)

HTTPUrl – Http url of CETP Portal where data to be sent

ENCRYPTIONKEY - ENCRYPTION KEY provided by customer

Headers – Headers like So2~No2.

MasterIds – MasterId for CEPT output drive

# 3.3.5. Configuration for older design

# Refer 3.25 Old Configuration

# 3.3.6. Sample Configuration

MasterIds= 2,3

# Note:

Only one request will be sent for each industry as it has UID for Industry not for individual device.

# 3.3.7. File Format

# **CETPOutput file name format:**

IndustryName\_DeviceName\_DeviceId\_dd/mm/yyyy hh:mm:ss e.g aarti\_Gas Analyser\_2908\_08082019153812.txt

# **CETPOutput file data format:**

e.g DeviceName~Variable Name~ Variable Id~ Variable Type ~ Variable Unit TimeStamp GasAnalyser~SO2~1~a~mg/Nm3~G\_SO2,GasAnalyser~CO~1~a~mg/Nm3~G\_CO 2019-08-08 14:58:00,0.0,0.0

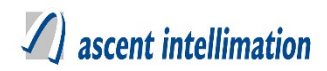

# 3.4 Cgpcb Output driver Configuration

#### **NOTE-** Before starting actual configuration of this Output Driver

This pre-deployment checklist has

```
<UploadFrequency>, <UserName>, <FTPPORT>, <FTPURL>,<FTPUSERNAME>,
```

<FTPPASSWORD>, <FILEPATH>, <FILENAME> ,<EXPORTCLS> . There are no

device level configuration.

# 3.4.1. Driver Available for Solution

EnviroConnect

# 3.4.2. Description

To read data from all devices under one plant in specific frequency and send it to Chhattisgarh server.

# 3.4.3. Pre-Requisites

1. Make sure to execute CgpcbOutputPatch.sql file

# 3.4.4. Configuration for new design

Steps to configure CgpcbOutputPatch as per new design:

Configuration details:

# Note- For CgpcbOutputPatch version 6.4. Patch 10

OutputDriver configuration for this is to be done from the Enviroconnect which is

available in version 6.4 Patch 10

#### **Configure Output Drivers on server**

1. For this, Login to your server→Go to Site Admin→Output Driver→Output

Driver Configuration. Refer below screenshot.

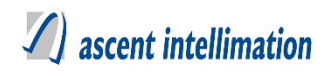

2. Select from toggle button 'Server', then in 'Export To' and 'Export' fields select respective OutputDriver Name, then add/select 'Config Name' field and configure the output Driver keys.

| Output Driver Configuration |           |                     |             |        |                               |
|-----------------------------|-----------|---------------------|-------------|--------|-------------------------------|
|                             |           |                     |             |        |                               |
|                             |           |                     |             |        |                               |
| Output Details              |           |                     | 1           |        |                               |
| R                           | TDAS      | SERVER              | Export T    | o cgp  | vcb 🗸                         |
| Export Details              |           |                     |             |        |                               |
| Export                      | gpcbftp   | ~                   | Config Name |        | 8                             |
| Co                          | onfig Key |                     |             |        | Config Key Values             |
| UploadFrequenc              | у         | Config Value        |             | EXPORT | CLS,com.aipl.util.FTPTransfer |
| UserName                    |           |                     | >           |        |                               |
| FTPURL                      |           |                     |             |        |                               |
| FTPPASSWORD                 |           |                     |             |        |                               |
| FILEPATH                    |           |                     |             |        |                               |
|                             |           |                     |             |        |                               |
| Device List                 | A         | Plants ~            | All Sites   | ~      | Configured Devices            |
| device                      | Stack     | 1_Boilers_35 TP 🗌 M | ACHINE1     |        |                               |
| ETP                         | Stack_    | 1 E                 | TP_1        |        |                               |
| machine2                    | machi     | ne3 D               | evice       |        |                               |
| Stack                       | Weath     | er Device st        | ack01       |        |                               |
| Maahina02                   | - ataak(  | n                   | taak Cal    |        |                               |
|                             |           |                     |             |        |                               |
|                             |           | Save De             | elete       | Reset  |                               |

- 3. Then select Device from 'Device List', for which this configuration is to done.
- 4. Following is the description for the keys (Output Driver Level)

**UploadFrequency** – It is the frequency with which data should be uploaded to Cgpcb server. It's unit is milliseconds.

UserName – User Name

FTPURL – FTP Server Path to upload the output file.

FTPPORT – FTP Server Port to upload the output file.

**FTPUSERNAME** – FTP Server User Name.

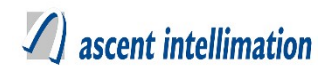

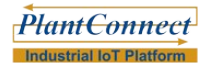

**FTPPASSWORD** – FTP Server Password.

**FILEPATH** – Folder path where the output file is generate.

**FILENAME** – File name of the file to be generated.

EXPORTCLS - FTP export class and this should be as com.aipl.util.FTPTransfer

# 3.4.5. Configuration for older design

Refer 3.25 Old Configuration

# 3.4.6 Sample Configuration

UploadFrequency=60000

UserName=admin

FTPURL=<u>http://10.6.10.97/cgpcb</u>

FTPPORT=8080

FTPUSERNAME=admin

FTPPASSWORD=admin

FILEPATH=C:/cgpcb

FILEPATH=C:/cgpcb

EXPORTCLS=com.aipl.util.FTPTransfer (Do not change this)

# 3.4.7. File Format

#### **Cgpcb file data format:**

The File Format:

It is text file containing single line record for each datetimestamp with all values for all parameters of all stations for that date-time separated by ",".

eg-2014:02:14 12:10:00,32.0,20.10,60.0 where, 2014:02:14 12:10:00-DateTimeStamp 32.0 -Value for first parameter at 2014:02:14 12:10:00. 20.10-Value for second parameter at 2014:02:14 12:10:00. 60.0--Value for third parameter at 2014:02:14 12:10:00.

# 3.5 CPCBFTP Output driver Configuration

#### NOTE- Before starting configuration of this Output Driver, get the Pre-deployment.

This pre-deployment checklist has <UploadFrequency>, <UserName>, <FTPPORT>,

<FTPURL>, <FTPPASSWORD>, <FILEPATH>, <FTPUSERNAME>, <FILENAME>,

<EXPORTCLS>

# 3.5.1. Driver Available for Solution

EnviroConnect

# 3.5.2. Description

This driver is used for sending emission data by linking the actual results of the all parameters of all stations of particular industry to the Central Pollution Control Board.

# 3.5.3. Pre-Requisites

1. Make sure to execute CpcbFTPOutputPatch.sql file

#### 3.5.4. Configuration for new design

Steps to configure Cpcb as per new design:

Configuration details:

#### Note- For CpcbFTPOutputPatch version EnviroConnect 6.4. Patch 10

#### **Configure Output Drivers on server**

1. For this, Login to your server→Go to Site Admin→Output Driver→Output

Driver Configuration. Refer below screenshot.

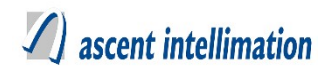

2. Select from toggle button 'Server', then in 'Export To' and 'Export' fields select respective OutputDriver Name, then add/select 'Config Name' field and configure the output Driver keys.

|                                                                                                    | Output Drive                                                                                                    | r Configuration                       |                                                                                                    |                              |
|----------------------------------------------------------------------------------------------------|----------------------------------------------------------------------------------------------------|---------------------------------------|----------------------------------------------------------------------------------------------------|------------------------------|
|                                                                                                    |                                                                                                    |                                       |                                                                                                    |                              |
| Output Details                                                                                           |                                                                                                    |                                       |                                                                                                    |                              |
| RTDAS                                                                                                    | SERVER                                                                                                    | Export To                             | CpcbFTPOutput                                                                                                    | ~                            |
| Export Details                                                                                           |                                                                                                    |                                       |                                                                                                    |                              |
| Export cpcbftpoutpu                                                                                      | tftp 🗸                                                                                                    | Config Name                           | FTP                                                                                                    | ~ 📀                          |
| Config Key<br>UploadFrequency<br>UserName<br>FTPPORT<br>FTPURL<br>FTPPASSWORD<br>FILEPATH<br>ETDUSEDNAME | Config Value                                                                                                    | >>   F                                | Config Key V.<br>FILEPATH,var/lib/omcat7/we<br>EXPORTCLS,com.aipl.util.FT<br>JploadFrequency,60000<br>FILENAME,ftp | alues<br>bapps<br>'PTransfer |
| Device List                                                                                              | √ All Plants  ✓                                                                                                    | All Sites                             | ✓ Configured Dev                                                                                                   | ices                         |
| device<br>ETP<br>machine2<br>Stack                                                                       | Stack 1_Boilers_35 TP       N         Stack_1       E         machine3       D         Weather Device       s         stack/02       S | IACHINE1<br>ITP_1<br>levice<br>tack01 | Metal Plant_1                                                                                                    | testMachine2                 |
| Maahina02                                                                                                | Save D                                                                                                    | elete                                 | Reset                                                                                                    |                              |

3. Then select Device from 'Device List', for which this configuration is to done. 4.

Following is the description for the keys (Output Driver Level)

UploadFrequency – It is the frequency with which data should be uploaded to

CPCB server. It's unit is milliseconds.

UserName –admin

**FTPPORT** – Port number for FTP connection.

FTPURL – FTP Server Path to upload the output file.

**FTPUSERNAME** – FTP Server User Name.

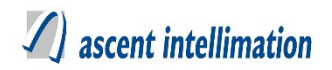

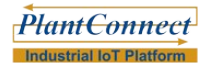

**FTPPASSWORD** – FTP Server Password.

**FILENAME** – Name of file to be created.

**FILEPATH** – Folder path where the output file is to generated.

EXPORTCLS - FTP export class and this should be as com.aipl.util.FTPTransfer

# 3.5.5. Configuration for older design

Refer 3.25 Old Configuration

# 3.5.6. Sample Configuration

UploadFrequency=60000

UserName=admin

FTPPORT=8080

FTPURL=<u>http://10.6.10.97/</u>

FTPUSERNAME=admin

FTPPASSWORD=admin

FILEPATH=C:/cpcb

EXPORTCLS=com.aipl.util.FTPTransfer (Do not change this)

# 3.5.7. File Format

#### **CPCBFTP file name format:**

Industry Name\_Device Name\_Device Id\_dd/mm/yyyy hhmmss e.g aarti\_Gas Analyser\_2908\_08082019153812.txt

#### **CPCBFTP file data format:**

Gas Analyser~SO2~1~a~mg/Nm3~G\_SO2,Gas Analyser~CO~1~a~mg/Nm3~G\_CO 2019-08-08 14:58:00,0.0,0.0

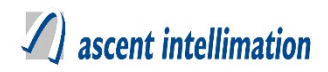

# 3.6 DatatoCentralStation Output driver Configuration

# NOTE- Before starting configuration of this Output Driver, get the Pre-deployment.

This pre-deployment checklist has <UploadFrequency>, <UserName>, <FTPPORT>,

<FTPURL>, <FTPUSERNAME>, <FTPPASSWORD>, <FileName> and

<EXPORTCLS>

# 3.6.1. Driver Available for Solution

EnviroConnect

# 3.6.2. Description

This driver is used for sending emission data by linking the actual results of the all parameters of all stations of industry to send to Central Station.

#### 3.6.3. Pre-Requisites

1. Make sure to execute DataToCentralStation.sql file

# 3.6.4. Configuration for new design

Steps to configure DataToCentralStation as per new design:

Configuration details:

#### Note- For DataToCentralStation version EnviroConnect 6.4. Patch 10

#### **Configure Output Drivers on server**

1. For this, Login to your server-Go to Site Admin-Output Driver-Output

Driver Configuration. Refer below screenshot.

2. Select from toggle button 'Server', then in 'Export To' and 'Export' fields select respective OutputDriver Name, then add/select 'Config Name' field and configure the output Driver keys.

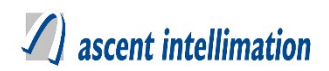

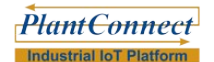

#### **Output Driver Configuration**

| Output Deta                                                         | ails                         |         |              |           |             |        |                                                    |
|---------------------------------------------------------------------|------------------------------|---------|--------------|-----------|-------------|--------|----------------------------------------------------|
|                                                                     | RTDAS                        | 0       | SERVER       |           | Export 1    | To Dat | taToCentralStation                                 |
| Export Detai                                                        | ils                          |         |              |           |             |        |                                                    |
| Export                                                              | centralftp                   |         | ~            |           | Config Name |        | 8                                                  |
| UploadFreq<br>UserName<br>FTPPORT<br>FTPURL<br>FTPPASSW<br>FILEPATH | Config Key<br>Juency<br>VORD |         | Con          | fig Value | >><br><<    | EXPORT | Config Key Values<br>CLS,com.aipl.util.FTPTransfer |
| Device List                                                         |                              |         | Plants       | ~         | All Sites   | ~      | Configured Devices                                 |
| device                                                              |                              | Stack 1 | _ Boilers_35 | тр 🗌 МА   | CHINE1      |        |                                                    |
| ETP                                                                 |                              | Stack_1 | 2            | U ET      | P_1         |        |                                                    |
| Stack                                                               | 52<br>500                    | Weather | n Device     |           | ick01       |        |                                                    |
|                                                                     |                              |         | Save         | Del       | ete         | Reset  |                                                    |

Then select Device from 'Device List', for which this configuration is to done.4.
 Following is the description for the keys (Output Driver Level)

UploadFrequency – It is the frequency with which data should be uploaded to

server. It's unit is milliseconds.

UserName –admin

**FTPPORT** – Port number for FTP connection.

FTPURL – FTP Server Path to upload the output file.

FTPUSERNAME – FTP Server User Name.

FTPPASSWORD – FTP Server Password.

**FILENAME** – Name of file to be created.

FILEPATH – Folder path where the output file is to generated.

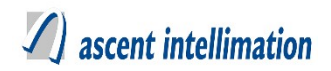

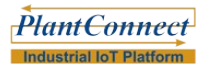

EXPORTCLS - FTP export class and this should be as com.aipl.util.FTPTransfer

# **3.6.5. Configuration for older design** Refer <u>3.25 Old Configuration</u>

# 3.6.6. Sample Configuration

UploadFrequency=60000

UserName=admin

FTPPORT=8080

FTPURL=<u>http://10.6.10.97/sembcorp</u>

FTPUSERNAME=admin

FTPPASSWORD=admin

FILENAME=centraldata

FILEPATH=C:/centraldata

EXPORTCLS=com.aipl.util.FTPTransfer (Do not change this)

# 3.6.7 File Format

#### **DataToCentral File Format**

FileNameDateStamp(ddmmyyyyhhmmss) e.g STN0108082019145617

# DataToCentral Data Format

//Device Name~Variable Name ~ Variable Id~ Variable Type~ Unit Data Stamp, Value e.g //Gas Analyser~SO2~1~a~mg/Nm3~G\_SO2,Gas Analyser~CO~1~a~mg/Nm3~G\_CO 2019-08-08 14:56:00,0.0,0.0

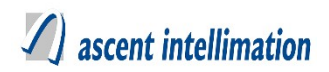

# 3.7 FMCustomDisplay Output driver Configuration

# NOTE- Before starting configuration of this Output Driver, get the Pre-deployment.

This pre-deployment checklist has <UploadFrequency>, <VarList>, <DataInterval>,

<FILEPATH>, <FileName>, <HeaderName> and <DataReset>.

# 3.7.1. Driver Available for Solution

EnviroConnect

# 3.7.2. Description

This driver is used to read data from all devices under one plant in specific frequency and send it to file(display board).

# 3.7.3. Pre-Requisites

1. Make sure to execute FMCustomDisplay.sql file

# 3.7.4. Configuration for new design

Steps to configure FMCustomDisplay as per new design:

Configuration details:

# Note- For FMCustomDisplay version EnviroConnect 6.4. Patch 10

# **Configure Output Drivers on server**

1. For this, Login to your server→Go to Site Admin→Output Driver→Output

Driver Configuration. Refer below screenshot.

2. Select from toggle button 'Server', then in 'Export To' and 'Export' fields select respective OutputDriver Name, then add/select 'Config Name' field and configure the output Driver keys.

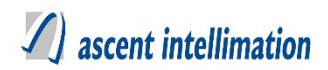

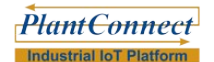

#### **Output Driver Configuration**

| Output Details                                                                               |                                            |                                              |                                                                           |                                                                                                    |
|----------------------------------------------------------------------------------------------|--------------------------------------------|----------------------------------------------|---------------------------------------------------------------------------|----------------------------------------------------------------------------------------------------|
| RTDAS                                                                                        | SERVER                                     | Export 1                                     | FM                                                                        | CustomDisplay                                                                                                   |
| Export Details                                                                               |                                            |                                              |                                                                           |                                                                                                    |
| Export fmcust                                                                                | comdisplay ~                               | Config Name                                  | FMTes                                                                     | tConfig1 🗸 🕑                                                                                                    |
| Config K<br>UploadFrequency<br>VarList<br>DataInterval<br>FileName<br>FilePath<br>HeaderName | Cor                                        | nfig Value >>                                | UploadFre<br>VarList,O<br>DataInten<br>FileName<br>FilePath,/<br>HeaderNa | Config Key Values<br>equency,10000<br>2-NOx<br>/al,1<br>,FMData<br>/ar/lib/tomcat7/webapps/ENVBuild<br>ame,ABCD |
| Device List                                                                                  | All Plants                                 | ✓ All Sites                                  | ~                                                                         | Configured Devices                                                                                              |
| device Stack_1 Device stack01 Stack_Cal                                                      | MACHINE1<br>machine2<br>Stack<br>Machine02 | ETP<br>machine3<br>Weather Device<br>stack02 |                                                                           | Metal Plant_testMachine2 AIPL Plant Pune_Stack 1_ B AIPL Plant Pune_ETP_1                                       |
|                                                                                              | Save                                       | Delete                                       | Reset                                                                     |                                                                                                    |

- 3. Then select Device from 'Device List', for which this configuration is to done.
- 4. Following is the description for the keys (Output Driver Level)

UploadFrequency – It is the frequency with which data should be uploaded to

Gujarat server. It's unit is milliseconds.

VarList –Sequence of variables separated by ~

**DataInterval** – Data Interval in minutes

FILENAME – Filename specified by user without spaces.

FILEPATH – Folder path where the output file is to generated.

HeaderName – Name used for sheet name and first row/first column.

**DataReset** – Data reset frequency in days.

For ex if it is 1.

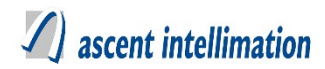

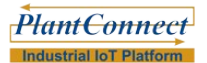

It will save data upto 1 day then deletes file and creates new one.

# 3.7.5. Configuration for older design

Refer <u>3.25 Old Configuration</u>

# 3.7.6. Sample Configuration

UploadFrequency=60000

VarList=NO`CO~Benzene

DataInterval=60

FILENAME=fmcustomdisplay

HeaderName=Details

DataReset=1

# 3.7.7. File Format

- 1. It creates xls/csv file for configured devices as per provided data interval.
- 2. Description of Keys -
- 3. FileName File name is configured by FileName Key,
- 4. FilePath File path is configured by FilePath Key,
- 5. VarList Sequence for variables.
- 6. DataInterval Averaging interval for file writing(in minutes).
- 7. DataReset To configure data reset interval (in days).
- 8. IsXLS 'y' for .xls file format. 'n' for .csv file format.
- 9. HeaderName We use this for sheet name and first row and column data.
- 10. All parameters are displayed in one xls/csv file.
- 11. We will create .xls/csv file with name specified by user. This file will contain average data with respective time stamp as row and Dev, its variable name along with its unit as columns.
- 12. This output driver will create only one file irrespective of number of devices and other criteria. All the data will be written in this one single file.
- 13. If data is not available for that particular time stamp it will write 'NoData', even if there is err flag for that variable.
- 14. It will consider only analog variables.
- 15. It will add latest data on top after header, device name, variable name and variable unit rows.
- 16. While configuring this Frequency and DataInterval should be same.
- 17. If document is opened by any other means by user in writing mode, system will not be able to write any data in that file and that data will be lost.

# 3.8 GPCB Output driver Configuration

# NOTE- Before starting actual configuration of this Output Driver

This pre-deployment checklist has <Upload Frequency>,<STATECODE>,<PCBID>

,<FILEPATH><EXPORTCLS>,<FILENAME> <StationId> which required for

sending data. Among above keys, <StationId> is needed for each device.

# 3.8.1. Driver Available for Solution

EnviroConnect

# 3.8.2. Description

This driver is used for sending emission data by linking the actual results of the all parameters of all stations of particular industry in specified zip file format.

# 3.8.3. Pre-Requisites

1. Make sure to execute GPCBOutputPatch.sql file

# 3.8.4. Configuration for new design

#### Steps to configure GPCB as per new design:

Configuration details:

#### Note- For GPCB version 6.4. Patch 10

#### **Configure Output Drivers on server**

1. For this, Login to your server $\rightarrow$ Go to Site Admin $\rightarrow$ Output Driver $\rightarrow$ Output Driver Configuration. Refer below screenshot.

2. Select from toggle button 'Server', then in 'Export To' and 'Export' fields select respective OutputDriver Name, then add/select 'Config Name' field and configure the output Driver keys.

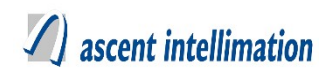

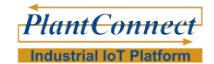

**Output Driver Configuration** 

| Output Deta                                                          | iils                           |                                            |                             |                         |                                  |                                   |                                                                                                    |
|----------------------------------------------------------------------|--------------------------------|--------------------------------------------|-----------------------------|-------------------------|----------------------------------|-----------------------------------|----------------------------------------------------------------------------------------------------|
|                                                                      | RTDAS                          |                                            | SERVER                      |                         | Export                           | Го 🛛 🤤                            | gpcb v                                                                                                   |
| Export Detail                                                        | ls                             |                                            |                             |                         |                                  |                                   |                                                                                                    |
| Export                                                               | gpcbftp                        |                                            | ~                           |                         | Config Name                      |                                   | 8                                                                                                    |
| STATECOD<br>PCBID<br>FILEPATH<br>EXPORTCL<br>FILENAME<br>UploadFrequ | Config Key<br>DE<br>S<br>uency |                                            | Confi                       | g Value                 | >><br><<                         | STATE<br>PCBID<br>FILEPA<br>EXPOR | Config Key Values<br>ECODE,GJ<br>,21795<br>ATH,c:/XGN<br>RTCLS,com.aipl.util.FTPTransfer<br>AME,xgn_coms |
| Device List                                                          |                                |                                            | ants                        | ~                       | All Sites                        | ~                                 | Configured Devices                                                                                       |
| device ETP machine/ Stack Machine/                                   | 2                              | Stack 1_<br>Stack_1<br>machine3<br>Weather | Boilers_35 T<br>3<br>Device | P MA<br>ET<br>De<br>sta | ACHINE1<br>P_1<br>vvice<br>ack01 |                                   |                                                                                                    |
|                                                                      |                                | S                                          | ave                         | De                      | lete                             | Rese                              | t                                                                                                    |

3. Then select Device from 'Device List', for which this configuration is done. Refer below screen-shot.

|               | Device Lev | vel Configuration |  |
|---------------|------------|-------------------|--|
| StationId     |            |                   |  |
| Description : |            |                   |  |
|               | Save       | Remove Cancel     |  |

4. Following is the description for the keys (Output Driver Level)

UploadFrequency - It is the frequency with which data should be uploaded to

GPCB. It's unit is milliseconds.

**STATECODE** – It is unique state code for that industry.

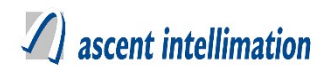

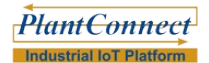

PCBID - Pollution Control Board Identification number

**FILEPATH** – Folder path where the output file is to generated.

EXPORTCLS – FTP export class and this should be as com.aipl.util.FTPTransfer

FILENAME – Name of file to be created.

5. Following is the description for the keys (Device Level Configuration)

**StationId** – It is station id as per GPCB configuration.

# 3.8.5. Configuration for older design

Refer <u>3.25 Old Configuration</u>

# 3.8.6. Sample Configuration

UploadFrequency=60000

STATECODE=GJ

PCBID=98654

FILEPATH= C: /XGN (Should be same)

EXPORTCLS=com.aipl.util.FTPTransfer (Should be same)

FILENAME=xgn coms.txt (Should be same)

StationId= JIL

# 3.8.7. File Format

# **File Format**

1. It is text file containing single line record for each parameter with all values separated by ",".

eg-GJ,32917,JIL,TOC,02/06/2012 14:00,16 where , GJ-State Code 32917 -Industry PCBID. JIL-Station Code TOC-parameter 3 digit code 02/06/2012 14:00-datetime stamp

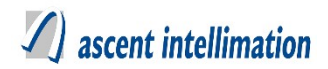

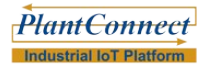

16 -value of TOC parameter

- 2. File name should be "xgn\_coms.txt".File name is fixed because client has utility. That utility is accessing file by same name.
- 3. File should be created at "C: /XGN ".

# 3.8.8. Final Checklist

- 1. File Name should be as xgn coms.txt
- 2. File Path should be C:/XGN.

# 3.9 **GSPCBGlens Output driver Configuration**

#### NOTE- Before starting actual configuration of this Output Driver

This pre-deployment checklist has <UploadFrequency>,<SERVER\_URL>,<SITE\_ID>

,<SITE\_KEY>,<ARCHIVEDIRECTORY>, <ANALYZER\_ID> ,

<DELETEFILE>,<TIMESYNC>, <PROXYHOST>, <PROXYPORT>,

<PROXYUSERNAME>, <PROXYPASSWORD> <Headers>, <StationId>

and<AnalyserId> which required for sending data. Among above keys, <Headers>,

<StationId>, <AnalyserId> are needed for each device.

# 3.9.1. Driver Available for Solution

EnviroConnect

# 3.9.2. Description

This driver is used for sending emission data by linking the actual results of the all parameters of all stations of particular industry in specified zip file format to Gujarat's Server.

# 3.9.3. Pre-Requisites

#### 1. Make sure to execute GSPCBGlensOutput.sql file

#### 2. Get metadata.csv file.

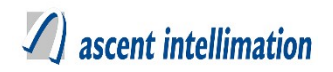

metadata.csv file is needed for creating zip which is sent to server. This zip has one file which actual values of parameters and metadata.csv files

**3.** jar file in adjacent folder "UnlimitedJCEPolicyJDK7" are require to set policy for enabling java for AES Encryption.

Follow below steps:

1. Find out location where java is installed on your machine.

2.Copy "local\_policy.jar" & "US\_export\_policy.jar" files and replace in "Java\jre7\lib\security" folder.

# 3.9.4. Configuration for new design

#### Steps to configure GSPCBGlensOutput as per new design:

Configuration details:

# Note- For GSPCBGlensOutput version EnviroConnect 6.4. Patch 10

#### **Configure Output Drivers on server**

1. For this, Login to your server $\rightarrow$ Go to Site Admin $\rightarrow$ Output Driver $\rightarrow$ Output Driver Configuration. Refer below screenshot.

2. Select from toggle button 'Server', then in 'Export To' and 'Export' fields select respective OutputDriver Name, then add/select 'Config Name' field and configure the output Driver keys.

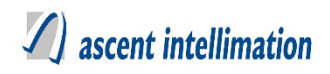

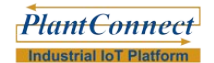

**Output Driver Configuration** 

| Output Details                                                                   |           |           |                 |        |             |                                                   |                                                                                       |                   |
|----------------------------------------------------------------------------------|-----------|-----------|-----------------|--------|-------------|---------------------------------------------------|---------------------------------------------------------------------------------------|-------------------|
| RT                                                                               | TDAS      | 0         | SERVER          |        | Export 1    | Го                                                | GSPCBGlens                                                                            | ~                 |
| Export Details                                                                   |           |           |                 |        | 1           |                                                   |                                                                                       |                   |
| Export                                                                           | spcbglens |           | ~               |        | Config Name | gsp                                               | cbGlensConf1                                                                          | ~ 0               |
| Co                                                                               | nfig Key  |           |                 |        |             |                                                   | Config Key                                                                            | Values            |
| UploadFrequency<br>SERVER_URL<br>SITE_ID<br>SITE_KEY<br>SITE_UID<br>ARCHIVEDIREC | TORY      |           | Config          | Value  | ×<br>«      | SITE_<br>TIMES<br>ARCH<br>SERVI<br>SITE_<br>SITE_ | ID,1<br>SYNC,1<br>IVEDIRECTORY,/<br>ER_URL,localhost:80<br>KEY,a<br>UID,1<br>TEEILE 1 | 080/enviroconnect |
| Device List                                                                      |           |           | Plants          | ~      | All Sites   | ~                                                 | Configured D                                                                          | evices            |
| device                                                                           |           | Stack 1   | _ Boilers_35 TF | р 🗌 МА | CHINE1      |                                                   | Metal Plan                                                                            | t testMachine2    |
| ETP                                                                              |           | Stack_1   |                 | ET     | P_1         |                                                   |                                                                                       | _                 |
| machine2                                                                         |           | machine   | -3              | De     | vice        |                                                   |                                                                                       |                   |
| Stack                                                                            |           | Weathe    | r Device        | sta    | ick01       |                                                   |                                                                                       |                   |
| Machine02                                                                        |           | C stask02 |                 | e+-    | ak Cal      |                                                   |                                                                                       |                   |
|                                                                                  |           |           | Save            | De     | lete        | Rese                                              | et                                                                                    |                   |

Then select Device from 'Device List', for which this configuration is to done.
 Refer below screen-shot.

|               | Device Level Configuration |  |
|---------------|----------------------------|--|
| Headers       |                            |  |
| ANALYZERID    |                            |  |
| StationId     |                            |  |
| Description : |                            |  |
|               | Save Remove Cancel         |  |

4. Following is the description for the keys (Output Driver Level)

# A ascent intellimation

**UploadFrequency** – It is the frequency with which data should be uploaded to GPCBGlens server. It's unit is milliseconds.

SERVER\_URL – Generic GSPCB URL for uploading data. For ex - http://220.225.78.13/GSPCBGlens

**SITE\_ID** – It is the site identification number, which as per GSPCBGlens configuration

**SITE\_KEY** – It is the encrypted key, which is as per GSPCBGlens configuration in encrypted format.

SITE\_UID - It is the site unique identification number, which is as per GSPCBGlens configuration

**ARCHIVEDIRECTORY** – Path of file where we want to create of backup file.

**PROXYHOST** – IP Address of proxy host.

**PROXYPORT** – Port of the proxy host.

**PROXYUSERNAME** – User Name to access the proxy server.

**PROXYPASSWORD** – Password to access the proxy server.

**TIMESYNC** – Used to synchronous the time between machine and GSPCBGlens Server

**DELETEFILE** – Delete file after successful upload.(1/0) where,

1: It will delete uploaded .zip files from TempUpload folder

0: It will move the .zip file from TempUpload folder to folder mentioned

in ARCHIVEDIRECTORY

5. Following is the description for the keys (Device Level Configuration)
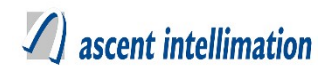

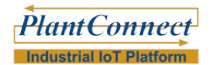

Headers – We provide list of all configured variables seperated by ~. e.g.

pH~TSS

ANALYZERID – It is the analyzer id as per GSPCBGlens configuration.

StationId – It is station id as per GSPCBGlens configuration.

## 3.9.5. Configuration for older design

Refer 3.25 Old Configuration

## 3.9.6. Sample Configuration

UploadFrequency=60000

SERVER\_URL=http://220.225.78.13/gspcb

SiteID=site\_378

SiteUID=site\_378

ARCHIVEDIRECTORY=C:/GSPCBGLENS

PROXYHOST=http://10.6.10.88

PROXYPORT=8080

PROXYUSERNAME=admin

PROXYPASSWORD=admin

TIMESYNC=0

DELETEFILE= 1

Headers=NO~CO2~CO~SO2

ANALYZERID=Analyzer\_789

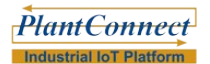

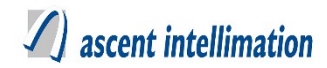

StationId=StationId\_895

## 3.9.7. File Format

## **GPCBGlens.properties file format:**

In GPCBGlens.PROPERTIES file give device wise information for parameter name & its unit.

This information is received from GPCB.

e.g.

StationID\_ParameterName=parameter\_id,unit\_id ,analyzer\_id e.g. ETP\_COD=parameter\_83,unit\_15,analyzer\_202 ETP\_BOD=parameter\_84,unit\_15,analyzer\_202 ETP\_TSS=parameter\_85,unit\_15,analyzer\_202

## **GPCBGlens file data format:**

It is zip file containing two files one is for metadata.csv and another is for actual values of parameters

Content to send in file:

SITE\_ID,SITE\_UID,MONITORING\_UNIT\_ID,ANALYZER\_ID,PARAMETER\_ID,PA RAMETER\_NAME,READING,UNIT\_ID,DATA\_QUALITY\_CODE,RAW\_READING, UNIX TIMESTAMP,CALIBRATION FLAG, MAINTENANCE FLAG

Filename = SITE UID STATION ID Date.zip

eg. site\_460\_ETP\_20161110153410.zip

There should be always new file is created per minute containing data of each minute. After every minutes file should gets uploaded to MPCB Glens Server. Metadata.csv file contains information about data we are uploading.

In TempUpload folder of build should have "metadata.csv".

## 3.9.8. Final Checklist

1. metadata.csv file is present in TempUpload

2.GPCBGlens.properties file to be present in 'conf' folder of enviroconnect.

3. jar file in adjacent folder "UnlimitedJCEPolicyJDK7" are require to set policy for enabling java for AES Encryption.

Follow below steps:

1. Find out location where java is installed on your machine.

2.Copy "local\_policy.jar" & "US\_export\_policy.jar" files and replace in "Java\jre7\lib\security" folder.

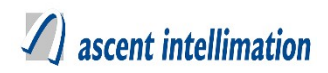

## 3.10 HSPCB Output driver Configuration

#### **NOTE-** Before starting actual configuration of this Output Driver

This pre-deployment checklist has

<Upload Frequency>,<SERVER\_URL>, <Headers>, <IndustryId>, <StationId> and

<DeviceId>. Among the above <Headers>, <IndustryId>, <StationId> and <DeviceId>

are at Device Level Configuration.

## 3.10.1. Driver Available for Solution

EnviroConnect

## 3.10.2. Description

This driver is used for sending emission data by linking the actual results of the all parameters of all stations of particular industry in upload it to Haryana's Server.

#### 3.10.3. Pre-Requisites

1. Make sure to execute HSPCBOutput.sql file

#### 3.10.4. Configuration for new design

Steps to configure HSPCBOutput as per new design:

Configuration details:

#### Note- For HSPCBOutput version EnviroConnect 6.4. Patch 10

#### **Configure Output Drivers on server**

1. For this, Login to your server→Go to Site Admin→Output Driver→Output

Driver Configuration. Refer below screenshot.

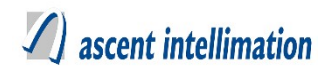

2. Select from toggle button 'Server', then in 'Export To' and 'Export' fields select respective OutputDriver Name, then add/select 'Config Name' field and configure the output Driver keys.

| Export To HSPCB  Config Name Config Key Values |
|------------------------------------------------|
| Export To HSPCB  Config Name Config Key Values |
| Export To HSPCB                                |
| Config Name S<br>Config Key Values             |
| Config Name Config Key Values                  |
| Config Key Values                              |
|                                                |
| All Sites  Configured Devices                  |
| MACHINE1                                       |
| ETD 1                                          |
| JEIE I                                         |
| ) Device                                       |
| Device<br>stack01                              |
|                                                |

3. Then select Device from 'Device List', for which this configuration is done. Refer

below screen-shot.

|               | Device Leve | l Configuration |  |
|---------------|-------------|-----------------|--|
| StationId     |             |                 |  |
| Industryld    |             |                 |  |
| Deviceld      |             |                 |  |
| Headers       |             |                 |  |
| Description : |             |                 |  |

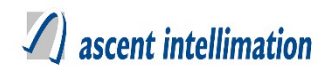

4. Following is the description for the keys (Output Driver Level)

**UploadFrequency** – It is the frequency with which data should be uploaded to

HSPCB server. It's unit is milliseconds.

SERVER\_URL - Generic GSPCB URL for uploading data. For ex -

http://220.225.78.13/GSPCBGlens

5. Following is the description for the keys (Device Level Configuration)

**StationId** – Provide StationId as configured by HSPCB

IndustryId – Provide IndustryId as configured by HSPCB

**DeviceId** – Provide DeviceId as configured by HSPCB

Headers – We provide list of all configured variables seperated by ~. e.g.

pH~TSS

## **3.10.5. Configuration for older design** Refer <u>3.25 Old Configuration</u>

## 3.10.6. Sample Configuration

UploadFrequency=60000

SERVER\_URL=http://164.100.160.248/hrcpcb-api/api

StationId=895

IndustryId=89

DeviceId=D00201

Headers=NO~CO2~CO~SO2

## 3.10.7. File Format

## HSPCB.properties file format:

Token=<token> (This token is provided by client only.) Example:

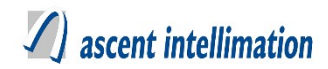

Token=MDEwMzIwMTlfZm9yYmVzX

## 3.10.8. Variable Mapping

Variable mapping requires because sometimes variable name at local solution and HSPCB server are different. If variable name is same at both side then there is no need to do variable mapping. Variable name is a case-sensitive field.

For variable mapping, now we need to create Sql query. Sample Format of query: INSERT INTO `hspcb\_parameter\_mapping` (`VariableName`, `HSPCBVariableName`) VALUES ('ETP I/L 1', 'ETP IL Flow 1'), ('ETP I/L 2', 'ETP IL Flow 2');

VariableName- Indicates variable name at local solution. HSPCBVariableName- Indicates variable name at HSPCB server.

## 3.10.9. Final Checklist

1. Make sure HSPCB.properties file to be present in the conf of project folder.

2. Make sure to do variable mapping, if name is different at both the ends.

## 3.11 JSPCB Output driver Configuration

#### NOTE- Before starting actual configuration of this Output Driver

This pre-deployment checklist has <UploadFrequency>, <FTPURL>,

<FTPPASSWORD>, <FILEPATH>, <FTPUSERNAME>, <EXPORTCLS>,

<Headers> and <StationId>. Among the above <Headers> and <StationId> are device

level configuration.

## 3.11.1. Driver Available for Solution

EnviroConnect

## 3.11.2. Description

To read data from all devices under one plant in specific frequency and upload it to Jharkhand server.

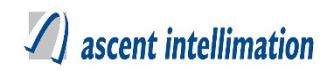

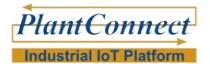

## 3.11.3. Pre-Requisites

1. Make sure to execute JSPCBOutputPatch.sql file

**3.11.4. Configuration for new design** Steps to configure JSPCBOutput as per new design:

Configuration details:

Note- For JSPCBOutput version 6.4. Patch 10

#### **Configure Output Drivers on server**

1. For this, Login to your server $\rightarrow$ Go to Site Admin $\rightarrow$ Output Driver $\rightarrow$ Output Driver Configuration. Refer below screenshot.

2. Select from toggle button 'Server', then in 'Export To' and 'Export' fields select respective OutputDriver Name, then add/select 'Config Name' field and configure the output Driver keys.

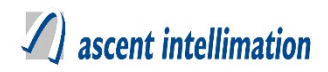

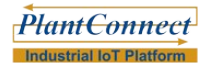

#### **Output Driver Configuration**

| Output Deta                                                         | ails                                       |         |                   |                                  |                                                               |                                                                                                    |                                   |
|---------------------------------------------------------------------|--------------------------------------------|---------|-------------------|----------------------------------|---------------------------------------------------------------|----------------------------------------------------------------------------------------------------|-----------------------------------|
|                                                                     | RTDAS                                      | 0       | SERVER            | Export 1                         | To JSF                                                        | РСВ                                                                                                    | ~                                 |
| Export Detai                                                        | ls                                         |         |                   |                                  |                                                               |                                                                                                    |                                   |
| Export                                                              | jspcbftp                                   |         | ~                 | Config Name                      | jspcbM                                                        | ladhura1                                                                                                    | ~ 🔾                               |
| DUMMY<br>FTPUSERN<br>FILEPATH<br>FTPPASSW<br>UploadFreq<br>EXPORTCL | Config Key<br>IAME<br>/ORD<br>Juency<br>_S |         | Config Value      | >><br><<                         | FILEPATI<br>EXPORT<br>DUMMY,<br>UploadFr<br>FTPPASS<br>FTPUSE | Config Key V<br>H,/var/lib/tomcat7/te<br>CLS,com.aipl.util.F1<br>1<br>equency,10000<br>SWORD,admin<br>RNAME,admin | falues<br>estConfig<br>FPTransfer |
| evice List                                                          |                                            |         | Plants V          | All Sites                        | ~                                                             | Configured Dev                                                                                                    | vices                             |
| device<br>ETP<br>machine<br>Stack                                   | 2                                          | Stack 1 | _Boilers_35 TP M. | ACHINE1<br>P_1<br>evice<br>ack01 |                                                               | Metal Plant_                                                                                                    | testMachine2                      |
| Maahina                                                             | <u>^^</u>                                  |         | Save De           | lete                             | Reset                                                         |                                                                                                    |                                   |

3. Then select Device from 'Device List', for which this configuration is done. Refer below screen-shot.

|               | Device Level Configuration |  |
|---------------|----------------------------|--|
| Headers       |                            |  |
| StationId     |                            |  |
| Description : |                            |  |

4. Following is the description for the keys (Output Driver Level)

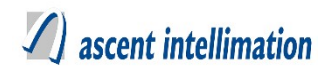

UploadFrequency - It is the frequency with which data should be uploaded to

JSPCB server. It's unit is milliseconds.

FTPURL – FTP Server Path to upload the output file.

FTPUSERNAME – FTP Server User Name.

FTPPASSWORD – FTP Server Password.

FILEPATH – Folder path where the output file is generate.

EXPORTCLS - FTP export class and this should be as com.aipl.util.FTPTransfer

5. Following is the description for the keys (Device Level Configuration)

Headers – We provide list of all configured variables seperated by  $\sim$ . e.g

pH~TSS

StationId – Provide StationId as configured by JSPCB

## **3.11.5. Configuration for older design** Refer <u>3.25 Old Configuration</u>

## 3.11.6. Sample Configuration

UploadFrequency=60000

FTPURL=<u>http://10.6.10.97/</u>

FTPUSERNAME=admin

FTPPASSWORD=admin

FILEPATH=C:/jspcb

EXPORTCLS=com.aipl.util.FTPTransfer (Do not change this)

Headers=pH~TSS

StationId=2357

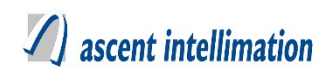

## 3.11.7. File Format

It creates txt file after each 15 minute for configured device. File name is in the format of "StackID.txt", where StackId is received from exportprofileconfig. configKey for it is "StationId".

It reads variables and format of data is as follows.

|                       | FIRST LINE        | "yyyy/mm/dd     |
|-----------------------|-------------------|-----------------|
| "05/25/15 03:01:00" , | hh:mm:ss",values  |                 |
|                       | SECOND LINE "yyyy | /mm/dd hh:mm:ss |
| "05/25/15 03:02:00 ", | ";value           |                 |
|                       | THIRD LINE        | "yyyy/mm/dd     |
| "05/25/15 03:03:00",  | hh:mm:ss",values  |                 |
|                       | FOURTH LINE       | "yyyy/mm/dd     |
| "05/25/15 03:04:00",  | hh:mm:ss",values  |                 |
|                       | FIFTH LINE        | "yyyy/mm/dd     |
| "05/25/15 03:05:00",  | hh:mm:ss",values  |                 |
|                       | SIXTH LINE        | "yyyy/mm/dd     |
| "05/25/15 03:06:00 ", | hh:mm:ss",values  |                 |
|                       |                   |                 |

There should be always new file created after 15 minutes containing data of previous 15 minutes in specific folder. It create 1 record for 1 minutes so in 15 minute there will be 15 records available in file. After 15 minutes file gets processed. If file get processed this file gets copied into backup folder and if file not get processed then next 15 minute data i.e. 15 records will get uploaded in same file it will not create new file.

## 3.12 KPCB Output driver Configuration

#### **NOTE-** Before starting actual configuration of this Output Driver

This pre-deployment checklist has

<UploadFrequency>, <FTPURL>, <FTPUSERNAME>, <FTPPASSWORD>,

<FILEPATH>, <PLANTUNIQUEID>,<EXPORTCLS>, <UniqueId> and <Header>.

Among above <UniqueId> and <Header> are device level configuration keys.

## 3.12.1. Driver Available for Solution

EnviroConnect

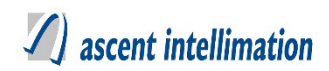

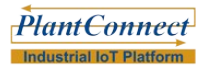

## 3.12.2. Description

To read data from all devices under one plant in specific frequency and send it to Karnataka Pollution Control Board's server.

## 3.12.3. Pre-Requisites

1. Make sure to execute KPCBOutputPatch.sql file

## 3.12.4. Configuration for new design

#### Steps to configure KPCBOutputPatch as per new design:

Configuration details:

#### Note- For KPCBOutputPatch version 6.4. Patch 10

OutputDriver configuration for this is to be done from the Enviroconnect which is

available in version 6.4 Patch 10

#### **Configure Output Drivers on server**

1. For this, Login to your server $\rightarrow$ Go to Site Admin $\rightarrow$ Output Driver $\rightarrow$ Output Driver Configuration. Refer below screenshot.

2. Select from toggle button 'Server', then in 'Export To' and 'Export' fields select respective OutputDriver Name, then add/select 'Config Name' field and configure the output Driver keys.

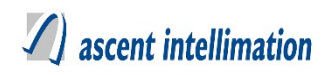

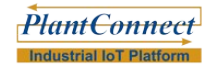

Output Driver Configuration

| Output Det                                                         | ails                                      |                                        |                  |                       |                                                |                                                                  |                                                                                    |                                     |
|--------------------------------------------------------------------|-------------------------------------------|----------------------------------------|------------------|-----------------------|------------------------------------------------|------------------------------------------------------------------|------------------------------------------------------------------------------------|-------------------------------------|
|                                                                    | RTDAS                                     | 0                                      | SERVER           |                       | Export                                         | To KP                                                            | СВ                                                                                 | ~                                   |
| Export Detai                                                       | ils                                       |                                        |                  |                       |                                                |                                                                  |                                                                                    |                                     |
| Export                                                             | kpcbftp                                   |                                        | ~                |                       | Config Name                                    | TestCo                                                           | onnection1                                                                         | ~ 📀                                 |
| FTPURL<br>FTPPASSW<br>FILEPATH<br>FTPUSERM<br>PLANTUNI<br>EXPORTCI | Config Key<br>VORD<br>NAME<br>QUEID<br>LS |                                        | Config 1         | Value                 | >><br><<                                       | FTPURL,<br>FTPPASS<br>FILEPATI<br>FTPUSEI<br>PLANTUI<br>UploadFr | Config Key V<br>//<br>SWORD,a<br>H,/test/<br>RNAME,a<br>NIQUEID,1<br>requency,1000 | alues                               |
| Device List                                                        |                                           |                                        | Plants           | ~                     | All Sites                                      | ~                                                                | Configured Dev                                                                     | ric <del>es</del>                   |
| device<br>ETP<br>machine<br>stack01                                | 23                                        | Stack 1 Stack_1 Stack_1 Device Machine | _ Boilers_35 TP. | MA<br>ma<br>We<br>Sta | ACHINE1<br>achine2<br>eather Device<br>ack_Cal |                                                                  | AIPL Plant F                                                                       | Pune_ETP_1<br>ERI PETROCHE<br>ack02 |
|                                                                    |                                           |                                        | Save             | Del                   | lete                                           | Reset                                                            |                                                                                    |                                     |

 Then select Device from 'Device List', for which this configuration is to done. Refer below screen-shot.

| Device Level Configuration |  |  |  |  |  |
|----------------------------|--|--|--|--|--|
| Uniqueld                   |  |  |  |  |  |
| Header                     |  |  |  |  |  |
| Description :              |  |  |  |  |  |

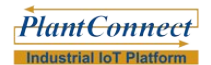

## 1) ascent intellimation

4. Following is the description for the keys (Output Driver Level)

UploadFrequency - It is the frequency with which data should be uploaded to

KPCB server. It's unit is milliseconds.

FTPURL – FTP Server Path to upload the output file.

**FTPUSERNAME** – FTP Server User Name.

FTPPASSWORD – FTP Server Password.

**PLANTUNIQUEID** – Plant unique identification number

FILEPATH – Folder path where the output file is generate.

**FILENAME** – File name of the file to be generated.

**EXPORTCLS** – FTP export class and this should be as com.aipl.util.FTPTransfer

5. Following is the description for the keys (Device Level Configuration)

Header – It is station id as per KPCB configuration.

UniqueId – it is the unique id number provided by KPCB.

## **3.12.5. Configuration for older design** Refer <u>3.25 Old Configuration</u>

## 3.12.6. Sample Configuration

UploadFrequency=60000

FTPURL=<u>http://10.6.10.97/kpcb</u>

FTPUSERNAME=admin

FTPPASSWORD=admin

FILEPATH=<u>C:/kpcb</u>

PLANTUNIQUEID=58

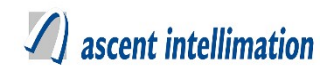

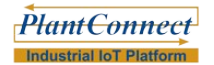

FILENAME=KPCB

EXPORTCLS=com.aipl.util.FTPTransfer (Do not change this)

Header=NO~CO

UniqueId=5945

## 3.12.7. File Format

#### KPCB data file format:

It creates csv file for connected devices. File name is in the format of "State\_City\_Corporate-ID\_PlantID\_Industry-Type\_ClientID\_YYYY-MM-DD HHMMSS.csv".

For all devices under one plant, one file will be created after 10 minutes. Format of data is as follows.

XX(No.of devices connected)

Device\_Recg\_1,DT\_Stamp\_1,OPACITY,Dust,Temp,Pressure,F\_DV,F\_CAL,F\_COM Device\_Recg\_2,DT\_Stamp\_1,NO,CO2,CO,SO2,H2O,Temp,Pressure,F\_DV,F\_CAL,F\_C OM

Device\_Recg\_3,DT\_Stamp\_1,Velocity,Temp,Pressure,F\_DV,F\_CAL,F\_COM Device\_Recg\_4,DT\_Stamp\_1,COD,BOD,TSS,PH,ERROR\_CH1(COD)\_&\_CH2(BOD), ERROR\_CH3(TSS) & CH4(pH)

| Device_Recg_1,DT_Stamp_1,,,,,,,                              |
|--------------------------------------------------------------|
| Device_Recg_2,DT_Stamp_1,,,,,,,                              |
| Device_Recg_3,DT_Stamp_1,,,,,,,,,,,,,,,,,,,,,,,,,,,,,,,,,,,, |
| Device_Recg_4,DT_Stamp_1,,,,,,,,,,,,,,,,,,,,,,,,,,,,,,,,,,,, |
| Device_Recg_1,DT_Stamp_2,,,,,,,,,,,,,,,,,,,,,,,,,,,,,,,,,,,, |
| Device_Recg_2,DT_Stamp_2,,,,,,,,,,,,,,,,,,,,,,,,,,,,,,,,,,,, |
| Device_Recg_3,DT_Stamp_2,,,,,,,,,,,,,,,,,,,,,,,,,,,,,,,,,,,, |
| Device_Recg_4,DT_Stamp_2,,,,,,,                              |

where Device\_Recg\_1, Recg\_2, Recg\_3, Recg\_4 are device unique id which is received from exportprofileconfig of repective device. Key name is "UniqueId~<deviceId>";

There should be always new file is created after 10 minutes containing data of previous 10 minutes in specific folder. It contains 1 minutes average data (10 records in 60 minutes for one device). After 10 minutes all files should gets processed. And if file get processed this file gets copied into backup folder.

If value is not coming for specific variable, "N.A" will be written for same.

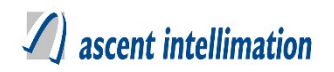

One more key is added in exportprofileconfig for selecting gas type of variable/s among all gas type variables. Parameter name is "Header~<deviceId>" which contains gas type of variables separated by delimiter "~". only these variable's values will be logged into file.

## 3.13 Data Export to EnVista (LSI) Output driver Configuration

#### NOTE- Before starting configuration of this Output Driver, get the Pre-deployment.

This pre-deployment checklist has <UploadFrequency>, <UserName>, <FTPPORT>,

<FTPURL>, <FTPUSERNAME>, <FTPPASSWORD>, <FILEPATH>, <FileName>,

<EXPORTCLS> and <STATIONTYPE>.

## 3.13.1. Driver Available for Solution

EnviroConnect

#### 3.13.2. Description

This driver is used for sending emission data by linking the actual results of the all parameters of all stations of industry to format required to send it to Envista Server.

## 3.12.3. Pre-Requisites

1. Make sure to execute LSI.sql file

#### 3.13.4. Configuration for new design

Steps to configure LSI as per new design:

Configuration details:

#### Note- For LSI version EnviroConnect 6.4. Patch 10

#### **Configure Output Drivers on server**

1. For this, Login to your server→Go to Site Admin→Output Driver→Output

Driver Configuration. Refer below screenshot.

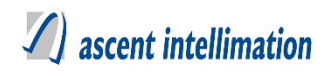

2. Select from toggle button 'Server', then in 'Export To' and 'Export' fields select respective OutputDriver Name, then add/select 'Config Name' field and configure the output Driver keys.

|                                                                                            | Output Driver                                                               | Configuration                     |                                                                                                    |
|--------------------------------------------------------------------------------------------|-----------------------------------------------------------------------------|-----------------------------------|----------------------------------------------------------------------------------------------------|
|                                                                                            |                                                                             |                                   |                                                                                                    |
| Output Details                                                                             |                                                                             |                                   |                                                                                                    |
| RTDAS                                                                                      | SERVER                                                                      | Export To                         | DataExportToEnVista ~                                                                                                    |
| Export Details                                                                             |                                                                             | 1                                 |                                                                                                    |
| Export Isiftp                                                                              | ~                                                                           | Config Name                       | DataToEnvistaConfig1 🗸 🕑                                                                                                    |
| Config Key<br>FTPURL<br>FTPPASSWORD<br>FILEPATH<br>FTPUSERNAME<br>STATIONTYPE<br>EXPORTCLS | Config Value                                                                | >> FIL<br>Up<br>EX<br>ST          | Config Key Values<br>EPATH,/var/lib/tomcat7/webapps/ENVBuild/D<br>loadFrequency,10000<br>PORTCLS,com.aipl.util.FTPTransfer<br>ATIONTYPE,Central |
| Device List                                                                                | All Plants ~                                                                | All Sites                         | ✓ Configured Devices                                                                                                    |
| device<br>ETP<br>machine2<br>Stack                                                         | Stack 1_Boilers_35 TP M/<br>Stack_1 ET<br>machine3 De<br>Weather Device sta | ACHINE1<br>IP_1<br>evice<br>ack01 | Metal Plant_testMachine2                                                                                                    |
| Maabina02                                                                                  | Save De                                                                     | lete R                            | leset                                                                                                    |

3. Then select Device from 'Device List', for which this configuration is to done.4. Following is the description for the keys (Output Driver Level)

UploadFrequency – It is the frequency with which data should be uploaded to

Gujarat server. It's unit is milliseconds.

UserName –admin

**FTPPORT** – Port number for FTP connection.

**FTPURL** – FTP Server Path to upload the output file.

FTPUSERNAME – FTP Server User Name.

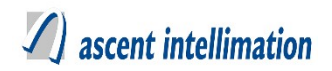

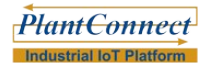

**FTPPASSWORD** – FTP Server Password.

**FILENAME** – Name of file to be created.

**FILEPATH** – Folder path where the output file is to generated.

**STATIONTYPE** – It specifies whether station is central or local.

EXPORTCLS - FTP export class and this should be as com.aipl.util.FTPTransfer

## 3.13.5. Configuration for older design Refer <u>3.25 Old Configuration</u>

## 3.13.6. Sample Configuration

UploadFrequency=60000

UserName=admin

FTPPORT=8080

FTPURL=<u>http://10.6.10.97/sembcorp</u>

FTPUSERNAME=admin

FTPPASSWORD=admin

FILEPATH=C:/sembcorp

STATIONTYPE= Central/Local

EXPORTCLS=com.aipl.util.FTPTransfer (Do not change this)

#### 3.13.7. File Format

- 1. Extension of this file will be .lsi
- 2. File name should be DD-MM-YYYY hh:mm.lsi
- 3. Sequence of AirQualityData data group should be maintained while writing data into the gas parameter file
- 4. Sequence of Diagnostic group data should be maintained while writing data into the diagnostics parameter file
- 5. Data in file will consist of stationed, datetimestamp,parameter value1,parametervalue2,parametervalue3...,

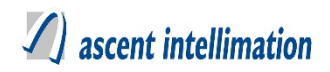

## e.g. 1,2/26/2014 4:01:00 PM,-9999,0,-9999,0,-9999,0,-9999,0,-

- 9999,0,-9999,0,- 9999,0,-9999,0,-9999,0,-9999,0,
- 6. Data in file will consist of stationed, datetimestamp, parameter
- 7. As per deployment, there will scenarios for data export
- 8. Data export from local station (If stationtype is Local)

One line in file will have all devices gas parameters (Analog type) data from one site

Group Id will be station id

- 9. Data export from central station(If stationtype is Central) One line in file will have one device's gas parameters (Analog type) data from one site Device Id will be station id
- 10. There should be always new file is created after 15 minutes containing data of previous 15 minutes in specific folder. After 15 minutes all files should gets processed. And if file get processed this file gets copied into backup folder.

## 3.14 LSIDisplayBoard Output driver Configuration

#### NOTE- Before starting configuration of this Output Driver, get the Pre-deployment.

This pre-deployment checklist has <UploadFrequency>, <UserName>, <FTPPORT>,

<FTPURL>, <FTPUSERNAME>, <FTPPASSWORD>, <FILEPATH>, <FileName>,

<EXPORTCLS> and <STATIONTYPE>.

## 3.14.1. Driver Available for Solution

EnviroConnect

#### 3.14.2. Description

This driver is used for sending emission data by linking the actual results of the all parameters of all stations of industry to format required for display board.

## 3.14.3. Pre-Requisites

1. Make sure to execute LSIDisplayBoard.sql file

## 3.14.4. Configuration for new design

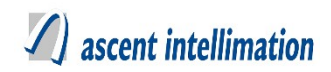

#### Steps to configure LSIDisplayBoard as per new design:

Configuration details:

#### Note- For LSIDisplayBoard version EnviroConnect 6.4. Patch 10

#### **Configure Output Drivers on server**

1. For this, Login to your server $\rightarrow$ Go to Site Admin $\rightarrow$ Output Driver $\rightarrow$ Output Driver Configuration. Refer below screenshot.

2. Select from toggle button 'Server', then in 'Export To' and 'Export' fields select respective OutputDriver Name, then add/select 'Config Name' field and configure the output Driver keys.

|                    | Output Drive           | r Configuration |                      |
|--------------------|------------------------|-----------------|----------------------|
| Output Dataila     |                        |                 |                      |
| Output Details     |                        |                 |                      |
| RTDAS              | SERVER                 | Export To       | LSIDisplayBoard V    |
| Export Details     |                        | 1               |                      |
| Export Isidisplayb | oard 🗸                 | Config Name     | 8                    |
| Config Key         |                        | ·               | Config Key Values    |
| UserName           | Config Value           | User            | Name,lsi             |
| FTPURL             |                        | FTPI            | JRL,10.6.10.36       |
| FTPPASSWORD        |                        | FILE            | PATH,c:/GPCB         |
| FILEPATH           |                        | STA             | FIONTYPE,Central     |
| ETATIONITVDE       |                        |                 |                      |
| Device List        | All Plants 🗸           | All Sites       | ✓ Configured Devices |
| device             | Stack 1_ Boilers_35 TP | IACHINE1        |                      |
| ETP                | Stack_1                | TP_1            | •                    |
| machine2           | machine3               | evice           |                      |
| Stack              | Weather Device         | tack01          |                      |
|                    |                        |                 |                      |

- 3. Then select Device from 'Device List', for which this configuration is to done.
- 4. Following is the description for the keys (Output Driver Level)

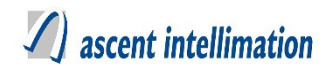

UploadFrequency - It is the frequency with which data should be uploaded to

Gujarat server. It's unit is milliseconds.

UserName –admin

**FTPPORT** – Port number for FTP connection.

**FTPURL** – FTP Server Path to upload the output file.

**FTPUSERNAME** – FTP Server User Name.

FTPPASSWORD – FTP Server Password.

FILENAME – Name of file to be created.

**FILEPATH** – Folder path where the output file is to generated.

**STATIONTYPE** – It specifies whether station is central or local.

**EXPORTCLS** – FTP export class and this should be as com.aipl.util.FTPTransfer

# **3.14.5.** Configuration for older design Refer <u>3.25 Old Configuration</u>

## 3.14.6. Sample Configuration

UploadFrequency=60000

UserName=admin

FTPPORT=8080

FTPURL=<u>http://10.6.10.97/sembcorp</u>

FTPUSERNAME=admin

FTPPASSWORD=admin

FILEPATH=<u>C:/mpcb</u>

STATIONTYPE= Central/Local

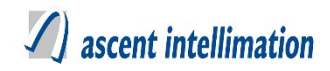

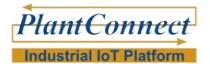

EXPORTCLS=com.aipl.util.FTPTransfer (Do not change this)

## 3.14.7. File Format

#### LSIDisplayBoard data format:

- 1. On display board there are multiple pages.
- 2. On each page there are multiple lines.
- 3. In driver we have to get data from table "lineinfo" and have to convert it into format in which display board required [Please refer document
  - "Billboard\_Protocol.pdf" and "Integra-TR\_000-0000-165\_.pdf"]
- 4. Each line has data as per display board syntax:-
  - ID COLOR P1 P2 T1 T2 DATA CR LF Next data again start from ID to  $\,$  LF  $\sim$
  - Where :
    - \$ : start character
    - ID :Line number on page
    - COLOR : colour in which we want to display text
    - P1:Message type
    - P2 :Presentation number
    - T1 : Tens of time for which we want to display message
    - T2 :Units of time for which we want to display message
    - DATA : Message text
    - CR :Carriage return (Required character for display board )
    - LF :Line Feed (Required character for display board )
    - ~ : End character
    - ID: We can give line number form 1 to 6.We have to write hex character for line number.
    - COLOR : Here we have to write color code.
      - Green :'G'
      - Red :'R'
      - Yellow:'Y'
    - P1 : We can write 0 ["General message"] or 1["Parameter Message"].
    - P2 :We can give number 0-9.
    - T1:Tens of time duration for which we want display message.
    - T2:Units of time duration for which we want display message.
- 5. Message we want to display can contain some dynamic content.
  - 1. If message contains System Time then we have to write current system time.
  - 2. If message contain Device and variables then we have to write current value of that variable.

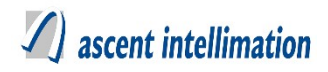

Ex.

## \$SOHR1035RSPM,100.0,50.0CRLF STXG013519/12/06 10:35CRLF

- 6. These are two lines :
- 1.SOH is hex character for line number 1.'R' used for red colour .
- 2.STX id hex character for line number 2.'G' used for green colour.
- 7. File gets created when data is send to display board.
- 8. Extension of this file will be .txt.
- 9. File name should be "DisplayBoard".
- 10. Every time when data is sent to display board this file gets overwrite as per frequency set into database.

## 3.15 MPCBGlens Output driver Configuration

## NOTE- Before starting actual configuration of this Output Driver

This pre-deployment checklist has

<Upload Frequency>,<SERVER\_URL>,<SITE\_ID>,<SITE\_KEY>,<SITE\_UID>

```
<ARCHIVEDIRECTORY>,<ANALYZER_ID>,<DELETEFILE>,<TIMESYNC>,
```

<PROXYHOST>, <PROXYPORT>, <PROXYUSERNAME>, <PROXYPASSWORD>

<Headers>, <StationId> and<AnalyserId> which required for sending data. Among

above keys, <Headers>, <StationId>, <AnalyserId> are needed for each device.

## 3.15.1. Driver Available for Solution

EnviroConnect

## 3.15.2. Description

This driver is used for sending emission data by linking the actual results of the all parameters of all stations of particular industry in specified zip file format to MPCB-Glens(Maharashtra Pollution Control Board) servers.

## 3.15.3. Pre-Requisites

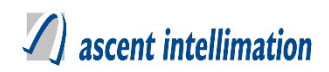

#### 1. Make sure to execute MpcbGlensOutput.sql file

#### 2. Get metadata.csv file.

metadata.csv file is needed for creating zip which is sent to server. This zip has one

file which actual values of parameters and metadata.csv files

3. jar file in adjacent folder "UnlimitedJCEPolicyJDK7" are require to set policy for

enabling java for AES Encryption.

Follow below steps:

1. Find out location where java is installed on your machine.

2.Copy "local\_policy.jar" & "US\_export\_policy.jar" files and replace in "Java\jre7\lib\security" folder.

## 3.15.4. Configuration for new design

#### Steps to configure MpcbGlensOutput as per new design:

Configuration details:

## Note- For MpcbGlensOutput version EnviroConnect 6.4. Patch 10

#### **Configure Output Drivers on server**

1. For this, Login to your server $\rightarrow$ Go to Site Admin $\rightarrow$ Output Driver $\rightarrow$ Output Driver Configuration. Refer below screenshot.

2. Select from toggle button 'Server', then in 'Export To' and 'Export' fields select respective OutputDriver Name, then add/select 'Config Name' field and configure the output Driver keys.

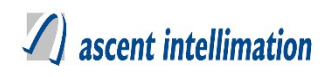

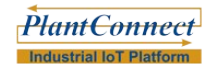

Output Driver Configuration

| Output Details                                                               | s         |           |              |           |             |     |       |              |        |   |
|------------------------------------------------------------------------------|-----------|-----------|--------------|-----------|-------------|-----|-------|--------------|--------|---|
|                                                                              | RTDAS     |           | SERVER       |           | Export      | То  | MPCBG | ilens        | ~      | • |
| Export Details                                                               |           |           |              |           |             |     |       |              |        |   |
| Export                                                                       | mpcbgle   | ns        | ~            |           | Config Name |     |       |              |        | × |
|                                                                              | Config Ke | y         |              |           |             |     |       | Config Key V | /alues |   |
| UploadFreque<br>SERVER_URI<br>SITE_ID<br>SITE_KEY<br>SITE_UID<br>ARCHIVEDIRI |           |           | Con          | fig Value | >><br><<    |     |       |              |        |   |
| Device List                                                                  |           |           | Plants       | ~         | All Sites   |     | ~     | onfigured De | vices  |   |
| device                                                                       |           | Stack 1   | _ Boilers_35 | тр 🗌 ма   | ACHINE1     |     |       |              |        |   |
| ETP                                                                          |           | Stack_    | 1            | ET        | 'P_1        |     |       |              |        |   |
| machine2                                                                     |           | machin    | e3           | De        | vice        |     |       |              |        |   |
| Stack                                                                        |           | Weathe    | r Device     | sta       | ack01       |     |       |              |        |   |
| Maahina02                                                                    |           | C ataak// | <b>b</b>     | e+,       | oak Cal     |     |       |              |        |   |
|                                                                              |           |           | Save         | De        | lete        | Res | et    |              |        |   |

Then select Device from 'Device List', for which this configuration is to done.
 Refer below screen-shot.

|               | Device Level Configuration |
|---------------|----------------------------|
| Headers       |                            |
| StationId     |                            |
| ANALYZERID    |                            |
| Description : |                            |

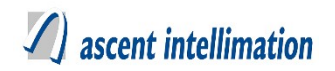

4. Following is the description for the keys (Output Driver Level)

**UploadFrequency** – It is the frequency with which data should be uploaded to MPCBGlens server. It's unit is milliseconds.

SERVER\_URL - Generic MPCBGlens URL for uploading data. For ex -

http://220.225.78.13/mpcb

**SITE\_ID** – It is the site identification number, which as per MPCB Glens configuration

**SITE\_KEY** – It is the encrypted key, which is as per MPCB Glens configuration in encrypted format.

**SITE\_UID** - It is the site unique identification number, which as per MPCB Glens configuration

**ARCHIVEDIRECTORY** – Path of file where we want to create back up of uploaded file.

PROXYHOST - IP Address of proxy host.

**PROXYPORT** – Port of the proxy host.

**PROXYUSERNAME** – User Name to access the proxy server.

**PROXYPASSWORD** – Password to access the proxy server.

**TIMESYNC** – Used to synchronous the time between machine and MPCB Glens Server

**DELETEFILE** – Delete file after successful upload.(1/0) where,

1: It will delete uploaded .zip files from TempUpload folder

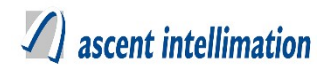

0: It will move the .zip file from TempUpload folder to folder mentioned in ARCHIVEDIRECTORY

5. Following is the description for the keys (Device Level Configuration)

Headers - We provide list of all configured variables seperated by ~. e.g.

pH~TSS

ANALYZERID – It is the analyzer id as per MPCBGLENS configuration.

StationId – It is station id as per MPCBGLENS configuration.

Important: Keep metadata.csv file in 'TempUpload' folder of the enviroconnect.

**3.15.5. Configuration for older design** Refer <u>3.25 Old Configuration</u>

## 3.15.6. Sample Configuration

UploadFrequency=60000

SERVER URL=http://220.225.78.13/mpcb

SiteID=site\_378

SiteUID=site 378

ARCHIVEDIRECTORY=C:/MPCBGLENS

PROXYHOST=http://10.6.10.88

PROXYPORT=8080

PROXYUSERNAME=admin

PROXYPASSWORD=admin

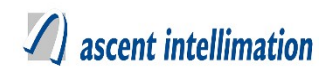

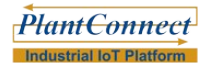

TIMESYNC=0

DELETEFILE= 1

Headers=NO~CO2~CO~SO2

StationId=StationId\_895

ANALYZERID=Analyzer\_789

## 3.15.7. File Format

#### **MPCBGlens.properties file format:**

In MPCBGlens.PROPERTIES file give device wise information for parameter name & its unit.

This information is received from MPCB.

e.g.

StationID\_ParameterName=parameter\_id,unit\_id ,analyzer\_id e.g. ETP\_COD=parameter\_83,unit\_15,analyzer\_202 ETP\_BOD=parameter\_84,unit\_15,analyzer\_202 ETP\_TSS=parameter\_85,unit\_15,analyzer\_202

#### **MPCBGlens data file format:**

It is zip file containing two files one is for metadata.csv and another is for actual values of parameters

Content to send in file:

SITE\_ID,SITE\_UID,MONITORING\_UNIT\_ID,ANALYZER\_ID,PARAMETER\_ID,PA RAMETER\_NAME,READING,UNIT\_ID,DATA\_QUALITY\_CODE,RAW\_READING, UNIX TIMESTAMP,CALIBRATION FLAG, MAINTENANCE FLAG

Filename = SITE UID STATION ID Date.zip

eg. site\_460\_ETP\_20161110153410.zip

There should be always new file is created per minute containing data of each minute. After every minutes file should gets uploaded to MPCB Glens Server. Metadata.csv file contains information about data we are uploading.

In TempUpload folder of build should have "metadata.csv".

## 3.15.8. Final Checklist

1. metadata.csv file is present in TempUpload

2.Make sure MPCBGlens.properties file to be present in 'conf' folder of enviroconnect.

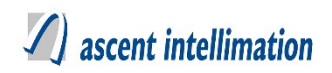

3. jar file in adjacent folder "UnlimitedJCEPolicyJDK7" are require to set policy for enabling java for AES Encryption.

Follow below steps:

1. Find out location where java is installed on your machine.

2.Copy "local\_policy.jar" & "US\_export\_policy.jar" files and replace in

"Java\jre7\lib\security" folder.

## 3.16 MPCB Output driver Configuration

#### NOTE- Before starting configuration of this Output Driver, get the Pre-deployment.

This pre-deployment checklist has <UploadFrequency>, <UserName>, <FTPPORT>,

<FTPURL>, <FTPPASSWORD>, <FILEPATH>, <FTPUSERNAME>, <FILENAME>,

<EXPORTCLS>

## 3.16.1. Driver Available for Solution

EnviroConnect

## 3.16.2. Description

This driver is used for sending emission data by linking the actual results of the all parameters of all stations of particular industry to the Madhya – Pradesh's server in specified file format.

## 3.16.3. Pre-Requisites

1. Make sure to execute MpcbOutputPatch.sql file

## 3.16.4. Configuration for new design

Steps to configure Mpcb as per new design:

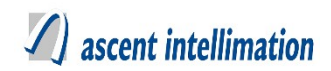

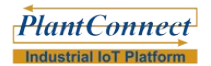

Configuration details:

#### Note- For MpcbOutputPatch version EnviroConnect 6.4. Patch 10

## **Configure Output Drivers on server**

1. For this, Login to your server $\rightarrow$ Go to Site Admin $\rightarrow$ Output Driver $\rightarrow$ Output Driver Configuration. Refer below screenshot.

2. Select from toggle button 'Server', then in 'Export To' and 'Export' fields select respective OutputDriver Name, then add/select 'Config Name' field and configure the output Driver keys.

**Output Driver Configuration** 

| Output Details                                                              |            |              |             |                                                                 |                                                                                                    |  |
|-----------------------------------------------------------------------------|------------|--------------|-------------|-----------------------------------------------------------------|----------------------------------------------------------------------------------------------------|--|
| RTDAS                                                                       | SERVER     |              | Export T    | o mpo                                                           | cb 🗸                                                                                                    |  |
| Export Details                                                              |            |              |             |                                                                 |                                                                                                    |  |
| Export mpcbftp                                                              | ~          |              | Config Name | mpcbC                                                           | onfig1 🗸 🕥                                                                                                    |  |
| Config Key                                                                  |            |              |             |                                                                 | Config Key Values                                                                                                    |  |
| UploadFrequency<br>UserName<br>FTPPORT<br>FTPURL<br>FTPPASSWORD<br>FILEPATH | Con        | Config Value |             | EXPORT<br>UploadFre<br>UserNam<br>FTPPOR<br>FTPPASS<br>FILEPATH | TCLS,com.aipl.util.FTPTransfer<br>'requency,10000<br>me,admin<br>RT,8080<br>SSWORD,admin<br>TH,mpcbFile<br>ME_tootEilo |  |
| Device List                                                                 | All Plants | ~            | All Sites   | ~                                                               | Configured Devices                                                                                                    |  |
| Stack 1_ Boilers_35 TP                                                      | MACHINE1   | E            | ГР          |                                                                 | AIPL Plant Pune_device                                                                                                 |  |
| Stack_1                                                                     | ETP_1      | m            | achine2     |                                                                 | Metal Plant testMachine2                                                                                               |  |
| machine3                                                                    | Device     | St           | ack         |                                                                 | -                                                                                                    |  |
| Weather Device                                                              | stack01    | M            | achine02    |                                                                 |                                                                                                    |  |
| - · · · · ·                                                                 |            |              |             |                                                                 |                                                                                                    |  |

3. Then select Device from 'Device List', for which this configuration is to done.

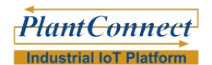

## A ascent intellimation

4. Following is the description for the keys (Output Driver Level)

UploadFrequency - It is the frequency with which data should be uploaded to

MPCB server. It's unit is milliseconds.

UserName –admin

**FTPPORT** – Port number for FTP connection.

FTPURL – FTP Server Path to upload the output file.

**FTPUSERNAME** – FTP Server User Name.

FTPPASSWORD – FTP Server Password.

**FILENAME** – Name of file to be created.

FILEPATH – Folder path where the output file is to generated.

EXPORTCLS – FTP export class and this should be as com.aipl.util.FTPTransfer

## 3.16.5. Configuration for older design

Refer 3.25 Old Configuration

## 3.16.6. Sample Configuration

Sample OutputDriverConfiguration as per new design

UploadFrequency=60000

UserName=admin

FTPPORT=8080

FTPURL=<u>http://10.6.10.97/mpcb</u>

FTPUSERNAME=admin

FTPPASSWORD=admin

FILEPATH=C:/mpcb

EXPORTCLS=com.aipl.util.FTPTransfer (Do not change this)

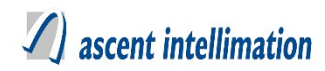

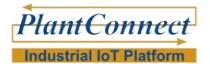

## 3.16.7. File Format

#### **MPCB data file format:**

It is text file containing single line record for each datetimestamp with all values for all parameters of all stations for that date-time separated by ",".

eg-2014:02:14 12:10:00,32.0,20.10,60.0 where , 2014:02:14 12:10:00-DateTimeStamp 32.0 -Value for first parameter at 2014:02:14 12:10:00. 20.10-Value for second parameter at 2014:02:14 12:10:00. 60.0--Value for third parameter at 2014:02:14 12:10:00.

There should be always new file is created after 15 minutes containing data of previous 15 minutes in specific folder. After 15 minutes all files should gets processed. And if file get processed this file gets copied into backup folder.

## 3.16.8. Final Checklist

1. Make sure client is FTP enabled.

## 3.17 MPCBPerDevice Output driver

## Configuration

NOTE- Before starting configuration of this Output Driver, get the Pre-deployment.

This pre-deployment checklist has <UploadFrequency>, <UserName>, <FTPPORT>,

<FTPURL>, <FTPUSERNAME>, <FTPPASSWORD>, <FILEPATH>, <FILENAME>,

<EXPORTCLS>

## 3.17.1. Driver Available for Solution

EnviroConnect

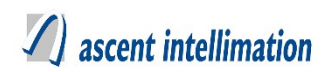

## 3.17.2. Description

This driver is used for sending emission data by linking the actual results of the all parameters of all stations of particular industry to the Madhya-Pradesh as per device server in specified file format.

## 3.17.3. Pre-Requisites

1. Make sure to execute MpcbPerDeviceOutputPatch.sql file

## 3.17.4. Configuration for new design

#### Steps to configure MpcbPerDevice as per new design:

Configuration details:

#### Note- For MpcbPerDevice version EnviroConnect 6.4. Patch 10

#### **Configure Output Drivers on server**

1. For this, Login to your server $\rightarrow$ Go to Site Admin $\rightarrow$ Output Driver $\rightarrow$ Output Driver Configuration. Refer below screenshot.

2. Select from toggle button 'Server', then in 'Export To' and 'Export' fields select respective OutputDriver Name, then add/select 'Config Name' field and configure the output Driver keys.

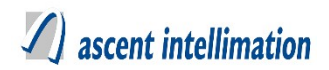

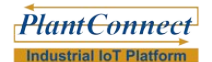

#### **Output Driver Configuration**

| Output Details                                                                                                  |              |              |             |                                           |                                                                                                    |
|----------------------------------------------------------------------------------------------------|--------------|--------------|-------------|-------------------------------------------|----------------------------------------------------------------------------------------------------|
| RTDA                                                                                                    | s <b>()</b>  | SERVER       | Export      | To mp                                     | cbperdevice V                                                                                                    |
| Export Details                                                                                                  |              |              |             |                                           |                                                                                                    |
| Export mpcb                                                                                                    | perdeviceftp | ~            | Config Name | mpcbp                                     | erDevice1 🗸 📀                                                                                                    |
| Config<br>UploadFrequency<br>UserName<br>FTPPORT<br>FTPPORT<br>FTPURL<br>FTPPASSWORD<br>FILEPATH<br>ETDUSEDNAME | Key          | Config Value | >><br><<    | FILENAM<br>FILEPATI<br>EXPORT<br>UploadFr | Config Key Values<br>IE,mpcbperdevice<br>H,/var/lib/tomcat7/webapps/<br>CLS,com.aipl.util.FTPTransfer<br>equency,10000 |
| Device List                                                                                                    |              | Plants 🗸     | All Sites   | ~                                         | Configured Devices                                                                                                    |
| device                                                                                                    | MACHI        | NE1          | ETP         |                                           | Metal Plant_testMachine2                                                                                               |
| Stack_1                                                                                                    | ETP_1        |              | machine2    |                                           | AIPL Plant Pune_Stack 1_ B                                                                                             |
| machine3                                                                                                    | Device       |              | Stack       |                                           | -                                                                                                    |
| Weather Device                                                                                                  | stack01      |              | Machine02   |                                           |                                                                                                    |
| C ataak02                                                                                                    | Ctook /      |              | staak001    |                                           |                                                                                                    |
|                                                                                                    |              | Save         | Delete      | Reset                                     |                                                                                                    |

- 3. Then select Device from 'Device List', for which this configuration is to done.
- 4. Following is the description for the keys (Output Driver Level)

UploadFrequency – It is the frequency with which data should be uploaded to

Mpcb server. It's unit is milliseconds.

UserName –admin

FTPPORT – Port number for FTP connection.

**FTPURL** – FTP Server Path to upload the output file.

**FTPUSERNAME** – FTP Server User Name.

FTPPASSWORD – FTP Server Password.

FILENAME – Name of file to be created.

FILEPATH – Folder path where the output file is to generated.

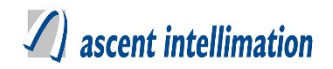

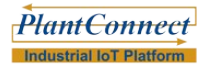

**EXPORTCLS** – FTP export class and this should be as com.aipl.util.FTPTransfer

## 3.17.5. Configuration for older design Refer 3.25 Old Configuration

## 3.17.6. Sample Configuration

UploadFrequency=60000

UserName=admin

FTPPORT=8080

FTPURL=<u>http://10.6.10.97/mpcb</u>

FTPUSERNAME=admin

FTPPASSWORD=admin

FILEPATH=C:/mpcb

EXPORTCLS=com.aipl.util.FTPTransfer (Do not change this)

#### 3.17.7. File Format

#### **MpcbPerDevice file format:**

Devicename\_Deviceidyyyymmddhhmmss.txt

#### Data obtained will be as

Device Name-Parameter Name, Device Name-Parameter Name Date Stamp e.g Gas Analyser-SO2,Gas Analyser-CO 2019-08-07 17:43:00,10.0,13.0

## 3.17.8. Final Checklist

1. Make sure client is FTP enabled.

## 3.18 Ppcb Output driver Configuration

#### NOTE- Before starting configuration of this Output Driver, get the Pre-deployment.

This pre-deployment checklist has <UploadFrequency>, <UserName>, <FTPPORT>,

<FTPURL>, <FTPPASSWORD>, <FILEPATH>, <FTPUSERNAME>, <FILENAME>,

<EXPORTCLS>

## 3.18.1. Driver Available for Solution

EnviroConnect

## 3.18.2. Description

This driver is used for sending emission data by linking the actual results of the all parameters of all stations of particular industry to the Punjab's server in specified file format.

## 3.18.3. Pre-Requisites

1. Make sure to execute PpcbOutputPatch.sql file

## 3.18.4. Configuration for new design

Steps to configure Ppcb as per new design:

Configuration details:

#### Note- For PpcbOutputPatch version EnviroConnect 6.4. Patch 10

#### **Configure Output Drivers on server**

1. For this, Login to your server→Go to Site Admin→Output Driver→Output

Driver Configuration. Refer below screenshot.

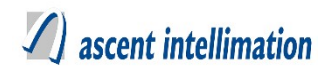

2. Select from toggle button 'Server', then in 'Export To' and 'Export' fields select respective OutputDriver Name, then add/select 'Config Name' field and configure the output Driver keys.

| das      | SERVER                 | Export To                                                                                                    | ppct                                                                                                    | ~                                                                                                    |
|----------|------------------------|----------------------------------------------------------------------------------------------------|----------------------------------------------------------------------------------------------------|----------------------------------------------------------------------------------------------------|
|          |                        |                                                                                                    |                                                                                                    |                                                                                                    |
| cbftp    | ~                      | Config Name                                                                                                    |                                                                                                    | 8                                                                                                    |
| ifig Key |                        |                                                                                                    |                                                                                                    | Config Key Values                                                                                                    |
|          | Config Value           |                                                                                                    | EXPORTO                                                                                                    | LS,com.aipl.util.FTPTransfer                                                                                                    |
|          |                        |                                                                                                    |                                                                                                    |                                                                                                    |
|          |                        |                                                                                                    |                                                                                                    |                                                                                                    |
|          |                        |                                                                                                    |                                                                                                    |                                                                                                    |
|          |                        |                                                                                                    |                                                                                                    |                                                                                                    |
| _        |                        | -                                                                                                    |                                                                                                    |                                                                                                    |
|          | Plants ~               | All Sites                                                                                                    | ~                                                                                                    | Configured Devices                                                                                                    |
| Stack    | _ Boilers_35 TP M      | ACHINE1                                                                                                    |                                                                                                    |                                                                                                    |
| Stack_   | 1 🗍 ET                 | [P_1                                                                                                    |                                                                                                    |                                                                                                    |
| machin   | e3 De                  | evice                                                                                                    |                                                                                                    |                                                                                                    |
| Weathe   | Weather Device stack01 |                                                                                                    |                                                                                                    |                                                                                                    |
| C ataak0 | n — et                 | ook Col                                                                                                    |                                                                                                    |                                                                                                    |
|          | DAS                    | All Plants       Stack 1_Boilers_35 TP       Stack 1_Boilers_35 TP       Stack_1       machine3       Weather Device       stack/02 | DAS     SERVER     Export To       cbftp     Config Name       fig Key     Config Value     >>       fig Key     Config Value     >>       Q     All Plants     All Sites       Stack 1_ Boilers_35 TP     MACHINE1       Stack_1     ETP_1       machine3     Device       Weather Device     Stack01       Stack10     Stack01 | DAS     SERVER     Export To     ppcb       cbftp      Config Name        fig Key     Config Value     >>     EXPORTO       ig Key     Config Value     >>     EXPORTO       Image: Config Value     >>         Image: Config Value     >>         Image: Config Value     >>         Image: Config Value     >>         Image: Config Value     >>         Image: Config Value     >>         Image: Config Value     >>         Image: Config Value     >>         Image: Config Value     >>         Image: Config Value     >>         Image: Config Value     >>         Image: Config Value     >>         Image: Config Value     >>         Image: Config Value     >         Image: Config Value     >         Image: Config Value          Image: Config Value          Image: Config Value          Imag |

- 3. Then select Device from 'Device List', for which this configuration is to done.
- 4. Following is the description for the keys (Output Driver Level)

**UploadFrequency** – It is the frequency with which data should be uploaded to Ppcb server. It's unit is milliseconds.

UserName –admin

**FTPPORT** – Port number for FTP connection.

FTPURL – FTP Server Path to upload the output file.

**FTPUSERNAME** – FTP Server User Name.
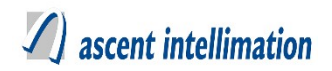

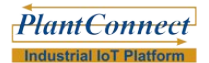

**FTPPASSWORD** – FTP Server Password.

**FILENAME** – Name of file to be created.

**FILEPATH** – Folder path where the output file is to generated.

EXPORTCLS - FTP export class and this should be as com.aipl.util.FTPTransfer

#### 3.18.5. Configuration for older design

Refer 3.25 Old Configuration

### **3.18.6.** Sample Configuration Sample OutputDriverConfiguration.ini as per new design

UploadFrequency=60000

UserName=admin

FTPPORT=8080

FTPURL=<u>http://10.6.10.97/</u>

FTPUSERNAME=admin

FTPPASSWORD=admin

FILEPATH=C:/mpcb

EXPORTCLS=com.aipl.util.FTPTransfer (Do not change this)

#### 3.18.7. File Format

#### Ppcb file data format:

It is text file containing single line record for each datetimestamp with all values for all parameters of all stations for that date-time separated by ",".

eg-2014:02:14 12:10:00,32.0,20.10,60.0 where , 2014:02:14 12:10:00-DateTimeStamp 32.0 -Value for first parameter at 2014:02:14 12:10:00. 20.10-Value for second parameter at 2014:02:14 12:10:00. 60.0--Value for third parameter at 2014:02:14 12:10:00.

# ascent intellimation

There should be always new file is created after 15 minutes containing data of previous 15 minutes in specific folder. After 15 minutes all files should gets processed. And if file get processed this file gets copied into backup folder.

### 3.18.8. Final Checklist

1. Make sure client is FTP enabled.

# 3.19 RPCB Output driver Configuration

#### NOTE- Before starting actual configuration of this Output Driver

This pre-deployment checklist has

<Upload Frequency>,<SERVER\_URL>,<SITE\_ID> <SITE\_UID>

<ARCHIVEDIRECTORY> ,<PROXYHOST>, <PROXYPORT>,

<PROXYUSERNAME>, <PROXYPASSWORD>, <DELETEFILE>, <Headers>,

<StationId> and<AnalyserId> which required for sending data. Among above keys,

<Headers>, <StationId>, <AnalyserId> are needed for each device.

### 3.19.1. Driver Available for Solution

EnviroConnect

### 3.19.2. Description

To read data from all devices under one plant in specific frequency and send it to Rajasthan State's Pollution Control Board.

### 3.19.3. Pre-Requisites

#### 1. Make sure to execute RPCBOutput.sql file

#### 2. Get metadata.csv file.

metadata.csv file is needed for creating zip which is sent to server. This zip has one

file which actual values of parameters and metadata.csv files

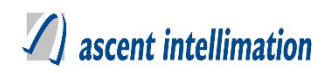

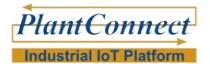

# **3.19.4.** Configuration for new design Steps to configure RPCBOutput as per new design:

Configuration details:

#### Note- For RPCBOutput version 6.4. Patch 10

OutputDriver configuration for this is to be done from the **Enviroconnect** which is available in **version 6.4 Patch 10** 

#### **Configure Output Drivers on server**

1. For this, Login to your server $\rightarrow$ Go to Site Admin $\rightarrow$ Output Driver $\rightarrow$ Output Driver Configuration. Refer below screenshot.

2. Select from toggle button 'Server', then in 'Export To' and 'Export' fields select respective OutputDriver Name, then add/select 'Config Name' field and configure the output Driver keys.

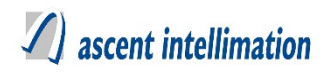

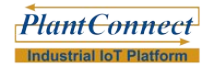

**Output Driver Configuration** 

| Output Details                                                                                      |                                                                             |                                   |                                                                                                   |
|----------------------------------------------------------------------------------------------------|-----------------------------------------------------------------------------|-----------------------------------|---------------------------------------------------------------------------------------------------|
| RTDAS                                                                                               | SERVER                                                                      | Export To                         | RPCB V                                                                                            |
| Export Details                                                                                      |                                                                             |                                   |                                                                                                   |
| Export rpcb                                                                                         | ~                                                                           | Config Name                       | rpcb1 🗸 🕥                                                                                         |
| Config Key<br>UploadFrequency<br>SERVER_URL<br>SITE_ID<br>SITE_UID<br>ARCHIVEDIRECTORY<br>PROXYHOST | Config Value                                                                | >> Up<br>DE<br>SIT<br>SE          | Config Key Values<br>IloadFrequency,10000<br>ELETEFILE,1<br>IFE_ID,1<br>RVER_URL,http://localhost |
| Device List                                                                                         | √ All Plants  ✓                                                             | All Sites                         | Configured Devices                                                                                |
| device<br>ETP<br>machine2<br>Stack<br>Mashine02                                                     | Stack 1_Boilers_35 TP Mu<br>Stack_1 ET<br>machine3 De<br>Weather Device Str | ACHINE1<br>IP_1<br>evice<br>ack01 | Metal Plant_testMachine2                                                                          |
|                                                                                                    | Save                                                                        | elete                             | Reset                                                                                             |

3. Then select Device from 'Device List', for which this configuration is done. Refer below screen-shot.

|               | Device Level Configuration |
|---------------|----------------------------|
| Headers       |                            |
| ANALYZERID    |                            |
| StationId     |                            |
| Description : |                            |

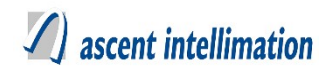

4. Following is the description for the keys (Output Driver Level)

**UploadFrequency** – It is the frequency with which data should be uploaded to RPCB server. It's unit is milliseconds.

SERVER\_URL – Generic RPCB URL for uploading data. For ex - http://220.225.78.13/rpcb

**SITE\_ID** – It is the site identification number, which as per RPCB configuration

**SITE\_UID** - It is the site unique identification number, which as per RPCB configuration

**ARCHIVEDIRECTORY** – Path of file where we want to create the backup of file.

**PROXYHOST** – IP Address of proxy host.

**PROXYPORT** – Port of the proxy host.

**PROXYUSERNAME** – User Name to access the proxy server.

**PROXYPASSWORD** – Password to access the proxy server.

**DELETEFILE** – Delete file after successful upload.(1/0) where,

1: It will delete uploaded .zip files from TempUpload folder

0: It will move the .zip file from TempUpload folder to folder mentioned

in ARCHIVEDIRECTORY

5. Following is the description for the keys (Device Level Configuration)

Headers – We provide list of all configured variables seperated by ~. e.g

pH~TSS

**ANALYZERID** – It is the analyzer id as per RPCB configuration.

StationId – It is station id as per RPCB configuration.

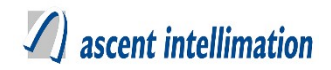

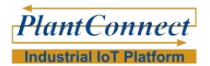

# 3.19.5. Configuration for older design

Refer 3.25 Old Configuration

### 3.19.6. Sample Configuration

Sample OutputDriverConfiguration as per new design

UploadFrequency=60000

SERVER\_URL=http://220.225.78.13/rpcb

SiteID=1107

SiteUID=site 99

ARCHIVEDIRECTORY=<u>C:/RSPCB</u>

PROXYHOST=http://10.6.10.88

PROXYPORT=8080

PROXYUSERNAME=admin

DELETEFILE= 1

PROXYPASSWORD=admin

Headers=NO~CO2~CO~SO2

ANALYZERID=RSPCB 789

StationId=StationId 895

### 3.19.7. File Format

#### **RPCB.properties file format:**

File name is in the format of "SITEUID\_MONITORINGID\_timestamp.csv", where SITEUID is site uid received in configuration file from RPCB, MONITORINGID is monitoring unit id (station id) received in configuration file from RPCB,

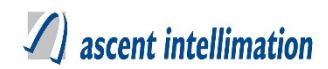

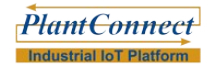

timstamp is end time 1 minute of interval of file.

#### **RPCB** file data format:

1107,site\_99,STACK,analyzer\_123,parameter\_89,NO,23.00,unit\_12,U,23.00,143550594 8,0,0

#### 3.19.8. Final Checklist

1. metadata.csv file is present in TempUpload

2. RPCB.properties to be present in 'conf' folder of the enviroconnect

# 3.20 SembcorpDisplayBoard Output driver

# Configuration

NOTE- Before starting configuration of this Output Driver, get the Pre-deployment.

This pre-deployment checklist has <UploadFrequency>, <UserName>, <FTPPORT>,

<FTPURL>, <FTPUSERNAME>, <FTPPASSWORD>, <FILEPATH>, <FileName>,

<EXPORTCLS> and <STATIONTYPE>.

#### 3.20.1. Driver Available for Solution

EnviroConnect

#### 3.20.2. Description

This driver is used for sending emission data by linking the actual results of the all parameters of all stations of industry to SembCorp and its sent in a data.

#### 3.20.3. Pre-Requisites

1. Make sure to execute sembcorpDisplayBoard.sql file

#### 3.20.4. Configuration for new design

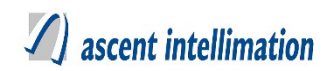

#### Steps to configure SembcorpDisplayBoard as per new design:

Configuration details:

Note- For SembcorpDisplayBoard version EnviroConnect 6.4. Patch 10

#### **Configure Output Drivers on server**

1. For this, Login to your server $\rightarrow$ Go to Site Admin $\rightarrow$ Output Driver $\rightarrow$ Output Driver Configuration. Refer below screenshot.

2. Select from toggle button 'Server', then in 'Export To' and 'Export' fields select respective OutputDriver Name, then add/select 'Config Name' field and configure the output Driver keys.

|                                                                                                    | Output Driver                                         | Configuration            |                                                                     |                                                                                                    |
|----------------------------------------------------------------------------------------------------|-------------------------------------------------------|--------------------------|---------------------------------------------------------------------|----------------------------------------------------------------------------------------------------|
| Output Details                                                                                                  |                                                       |                          |                                                                     |                                                                                                    |
| RTDAS                                                                                                    | SERVER                                                | Export To                | Sem                                                                 | nbcorpDisplayBoard V                                                                                                    |
| Export Details                                                                                                  |                                                       |                          |                                                                     |                                                                                                    |
| Export sembcorpDisplayBoard                                                                                     | ~                                                     | Config Name              | TestCo                                                              | nnection1 🗸 📀                                                                                                    |
| Config Key<br>UploadFrequency<br>UserName<br>FTPPORT<br>FTPPURL<br>FTPPASSWORD<br>FILEPATH<br>ETDUSEDNAME       | Config Value                                          | >><br><<                 | STATION<br>UploadFre<br>FILEPATH<br>EXPORTO<br>FileName,<br>EXPORTO | Config Key Values<br>TYPE,Local<br>pquency,10000<br>1,/var/lib/tomcat7/webapps<br>CLS,com.aipl.util.FTPTransfer<br>t1<br>CLS,com.aipl.util.FTPTransfer |
| Device List                                                                                                    | I Plants V                                            | All Sites                | ~                                                                   | Configured Devices                                                                                                    |
| device     Stack       ETP     Stack       machine2     machine3       Stack     Weath       Machine3     stack | 1_Boilers_35 TP MA<br>1 ET<br>ne3 De<br>er Device sta | ACHINE1<br>IP_1<br>ack01 |                                                                     | Metal Plant_testMachine2                                                                                                    |
|                                                                                                    | Save De                                               | lete                     | Reset                                                               |                                                                                                    |

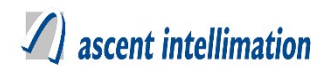

3. Then select Device from 'Device List', for which this configuration is to done.4.

Following is the description for the keys (Output Driver Level)

UploadFrequency - It is the frequency with which data should be uploaded to

sembcorp server. It's unit is milliseconds.

UserName –admin

FTPPORT – Port number for FTP connection.

FTPURL – FTP Server Path to upload the output file.

**FTPUSERNAME** – FTP Server User Name.

FTPPASSWORD – FTP Server Password.

FILENAME – Name of file to be created.

FILEPATH – Folder path where the output file is to generated.

**STATIONTYPE** – Always use Central.

EXPORTCLS - FTP export class and this should be as com.aipl.util.FTPTransfer

#### 3.20.5. Configuration for older design

Refer 3.25 Old Configuration

#### 3.20.6. Sample Configuration

Sample OutputDriverConfiguration.ini as per new design

UploadFrequency=60000

UserName=admin

FTPPORT=8080

FTPURL=<u>http://10.6.10.97/sembcorp</u>

FTPUSERNAME=admin

FTPPASSWORD=admin

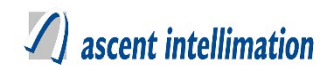

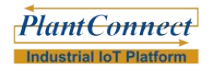

FILEPATH=C:/sembcorp

STATIONTYPE= Central

EXPORTCLS=com.aipl.util.FTPTransfer (Do not change this)

#### 3.20.7. File Format

**SempCorpDisplay file format:** fileformat.txt

Data obtained will be as Devicename-Deviceid, dd/mm/yyyy hhmmss, variable values

e.g CEMS-1,01/02/2019 15:25:00 PM,0.00,0.00,0.00 CEMS-2,01/02/2019 15:25:00 PM,203.0,734.0,36.2 ETP-3,01/02/2019 15:25:00 PM,8.10,33.00,13

# 3.21 SerialDataDisplay Output driver

# Configuration

#### NOTE- Before starting configuration of this Output Driver, get the Pre-deployment.

This pre-deployment checklist has <UploadFrequency>, <Parity>, <StopBits>,

<DataBits>, <Baudrate>, <PortName>, <FILEPATH>, <EXPORTCLS>.

### 3.21.1. Driver Available for Solution

EnviroConnect

#### 3.21.2. Description

This driver is used for sending emission data to the display board.

#### 3.21.3. Pre-Requisites

1. Make sure to execute SerialDataDisplay.sql file

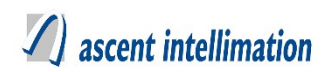

#### 3.21.4. Configuration for new design

#### Steps to configure SerialDataDisplay as per new design:

Configuration details:

#### Note- For CpcbFTPOutputPatch version EnviroConnect 6.4. Patch 10

#### **Configure Output Drivers on server**

- 1. For this, Login to your server $\rightarrow$ Go to Site Admin $\rightarrow$ Output Driver $\rightarrow$ Output Driver Configuration. Refer below screenshot.
- 2. Select from toggle button 'Server', then in 'Export To' and 'Export' fields select respective OutputDriver Name, then add/select 'Config Name(DisplayBoardViaSerial)' field and configure the output Driver keys.

|                                                                                            |                          | Outpu                                     | t Driver | Configuratio                          | n      |                                                           |
|--------------------------------------------------------------------------------------------|--------------------------|-------------------------------------------|----------|---------------------------------------|--------|-----------------------------------------------------------|
|                                                                                            |                          |                                           |          |                                       |        |                                                           |
| Output Details                                                                             |                          |                                           |          |                                       |        |                                                           |
| F                                                                                          | RTDAS                    | SERVER                                    |          | Export T                              | o Dis  | playBoardViaSerial V                                      |
| Export Details                                                                             |                          |                                           |          |                                       |        |                                                           |
| Export                                                                                     | Display Board Via Serial | Exp 🗸                                     |          | Config Name                           |        | 8                                                         |
| C<br>UploadFrequence<br>FILEPATH<br>Parity<br>StopBits<br>DataBits<br>Baudrate<br>DataBits | onfig Key<br>cy          | Config \                                  | /alue    | >><br><<                              | EXPORT | Config Key Values<br>CLS,com.aipl.util.SerialDataTransfer |
| Device List                                                                                | $\nabla$                 | All Plants                                | ~        | All Sites                             | ~      | Configured Devices                                        |
| device ETP machine3 Weather Dev                                                            | vice Sta                 | ck 1_Boilers_35 TP.<br>2_1<br>ice<br>ik01 | . M/     | ACHINE1<br>achine2<br>ack<br>achine02 |        | AIPL Plant Pune_Stack_1                                   |
|                                                                                            |                          | Save                                      | De       | elete                                 | Reset  |                                                           |

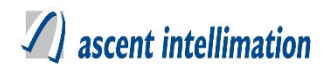

3. Then select Device from 'Device List', for which this configuration is to done. 4.

Following is the description for the keys (Output Driver Level)

UploadFrequency - It is the frequency with which data should be uploaded to

CPCB server. It's unit is milliseconds.

**Parity** -no of bits with value. None = 0 Even = 2 Odd = 1.

**StopBits** – sent with the data but not part of the data.

DataBits – No of bits used to represent one character of data.

Baudrate – No of times/sec a signal changes state.

**PortName** – com port COM1 to COM10.

FILEPATH – Folder path where the output file is generate.

**EXPORTCLS** – FTP export class and this should be as

com.aipl.util.SerialDataTransfer

# **3.21.5. Configuration for older design** Refer <u>3.25 Old Configuration</u>

### 3.21.6. Sample Configuration

Sample OutputDriverConfiguration as per new design

UploadFrequency=60000

Parity=0

StopBits=1

DataBits=8

Baudrate=9600

PortName=admin

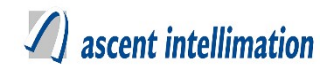

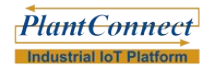

FILEPATH=C:/serialdata

EXPORTCLS=com.aipl.util.SerialDataTransfer(Do not change this)

# 3.22 SunDisplayBoard Output driver

# Configuration

#### NOTE- Before starting configuration of this Output Driver, get the Pre-deployment.

This pre-deployment checklist has <UploadFrequency> and <FILEPATH>.

#### 3.22.1. Driver Available for Solution

EnviroConnect

#### 3.22.2. Description

To read data from all devices under one plant in specific frequency and create .txt file for Display board.

#### 3.22.3. Pre-Requisites

1. Make sure to execute SunDisplayBoard.sql file

#### 3.22.4. Configuration for new design

Steps to configure SunDisplayBoard as per new design:

Configuration details:

Note- For SunDisplayBoard version EnviroConnect 6.4. Patch 10

#### **Configure Output Drivers on server**

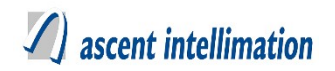

1. For this, Login to your server $\rightarrow$ Go to Site Admin $\rightarrow$ Output Driver $\rightarrow$ Output Driver Configuration. Refer below screenshot.

2. Select from toggle button 'Server', then in 'Export To' and 'Export' fields select respective OutputDriver Name, then add/select 'Config Name' field and configure the output Driver keys.

| Output Driver Configuration |                          |             |         |                      |  |  |
|-----------------------------|--------------------------|-------------|---------|----------------------|--|--|
|                             |                          |             |         |                      |  |  |
|                             |                          |             |         |                      |  |  |
| Output Details              |                          |             |         |                      |  |  |
| RTDAS                       | SERVER                   | Export To   | SunDisp | olayBoard V          |  |  |
| Export Details              |                          |             |         |                      |  |  |
| Export sundisplayboard      | ~                        | Config Name |         | 8                    |  |  |
| Config Key                  | _                        |             |         | Config Key Values    |  |  |
| UploadFrequency<br>FILEPATH | Config Value             | >>          |         |                      |  |  |
|                             |                          |             |         |                      |  |  |
|                             |                          | <<          |         |                      |  |  |
|                             |                          |             |         |                      |  |  |
| Device List                 | All Plants V             | All Sites   | ~ Co    | onfigured Devices    |  |  |
| device Sta                  | ick 1_Boilers_35 TP 📃 ET | гР          |         | VL DHUNSERI PETROCHE |  |  |
| Stack_1                     | P_1 ma                   | achine2     |         |                      |  |  |
| machine3 De                 | vice Sta                 | ack         |         |                      |  |  |
| Weather Device sta          | ck01 Ma                  | achine02    |         |                      |  |  |
| Cetaali (02)                | ak Cal at                | ak001       |         |                      |  |  |
|                             | Save                     | lete        | Reset   |                      |  |  |

3. Then select Device from 'Device List', for which this configuration is to done. 4. Following is the description for the keys (Output Driver Level)

**UploadFrequency** – It is the frequency with which data should be uploaded to server. It's unit is milliseconds.

FILEPATH – Folder path where the output file is generate.

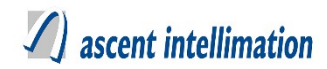

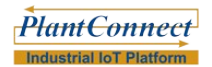

#### 3.22.5. Configuration for older design

Refer 3.25 Old Configuration

#### 3.22.6. Sample Configuration

Sample OutputDriverConfiguration as per new design

UploadFrequency=60000

FILEPATH=C:/sundisplay

#### Note:

Driver will create Display.txt file at path specified in FILEPATH. It will overwrite file for each new data.

#### 3.22.7. File Format

#### SunDisplayBoard file format:

Display.txt

#### SunDisplayBoard file data format:

Data: 1, MM/dd/yyyy hh:mm:00 PM, <parameter1 value>, <parameter2 value>, ...

# 3.23 DisplayBoardViaEthernet(ThermoDisplay)

# **Output driver Configuration**

#### NOTE- Before starting configuration of this Output Driver, get the Pre-deployment.

This pre-deployment checklist has <UploadFrequency> and <FILEPATH>.

#### 3.23.1. Driver Available for Solution

EnviroConnect

#### 3.23.2. Description

This driver is used for sending emission data to the display board.

#### 3.23.3. Pre-Requisites

tmp.doc

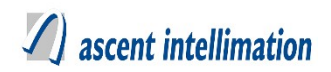

#### 1. Make sure to execute ThermoDisplay.sql file

## 3.23.4. Configuration for new design

Steps to configure DisplayBoardViaEthernet as per new design:

Configuration details:

#### Note- For DisplayBoardViaEthernet version EnviroConnect 6.4. Patch 10

#### **Configure Output Drivers on server**

1. For this, Login to your server $\rightarrow$ Go to Site Admin $\rightarrow$ Output Driver $\rightarrow$ Output Driver Configuration. Refer below screenshot.

2. Select from toggle button 'Server', then in 'Export To' and 'Export' fields select respective OutputDriver Name, then add/select 'Config Name(DisplayBoardViaEthernet)' field and configure the output Driver keys.

| Output Driver Configuration |
|-----------------------------|
|                             |

| Output Details                                                 |                        |             |        |                                  |
|----------------------------------------------------------------|------------------------|-------------|--------|----------------------------------|
| RTDAS                                                          | S SERVER               | Export -    | To Dis | playBoardViaEthernet             |
| Export Details                                                 |                        |             |        |                                  |
| Export                                                         | noDisplayExp V         | Config Name |        | 8                                |
| Config P                                                       | Key                    |             |        | Config Key Values                |
| UploadFrequency<br>serverName<br>port<br>FILEPATH<br>EXPORTCLS | Config Value           | >><br><<    | EXPORT | CLS,com.aipl.util.SocketTransfer |
| Device List                                                    | √ All Plants           | All Sites   | ~      | Configured Devices               |
| device                                                         | Stack 1_ Boilers_35 TP | MACHINE1    |        |                                  |
| ETP                                                            | Stack_1                | ETP_1       |        |                                  |
| machine2                                                       | machine3               | Device      |        |                                  |
| Stack                                                          | Weather Device         | stack01     |        |                                  |
| Maabina02                                                      | C ataak02              | Stook Col   |        | <u> </u>                         |
|                                                                | Save                   | Delete      | Reset  |                                  |

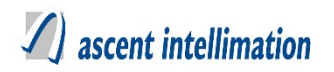

3. Then select Device from 'Device List', for which this configuration is to done. 4.

Following is the description for the keys (Output Driver Level)

UploadFrequency - It is the frequency with which data should be uploaded to

server. It's unit is milliseconds.

serverName - Machine name/IP address of Server

**port** – Communication port on server.

FILEPATH – Folder path where the output file is generate.

**EXPORTCLS** – FTP export class(Do not change), com.aipl.util.SocketTransfer

# 3.23.5. Configuration for older design

Refer 3.25 Old Configuration

### 3.23.6. Sample Configuration

Sample OutputDriverConfiguration as per new design

UploadFrequency=60000

FILEPATH=C:/sundisplay

serverName=Machine name/IP address of Server

port=Communication port on server.

FILEPATH=C:/File

EXPORTCLS=com.aipl.util.SocketTransfer(Do not change)

### 3.23.7. File Format

#### DisplayBoardViaEthernet file format:

Industry Name\_Device Name\_Device Id\_dd/mm/yyyy hhmmss e.g aarti\_Gas Analyser\_2908\_08082019153812.txt

#### DisplayBoardViaEthernet file data format:

e.g DeviceName~Variable Name~ Variable Id~ Variable Type ~ Variable Unit

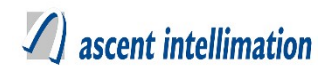

Time Stamp Gas Analyser~SO2~1~a~mg/Nm3~G\_SO2,Gas Analyser~CO~1~a~mg/Nm3~G\_CO 2019-08-08 14:58:00,0.0,0.0

# 3.24 WBPCB Output driver Configuration

#### NOTE- Before starting actual configuration of this Output Driver

This pre-deployment checklist has

This pre-deployment checklist has <UploadFrequency>, <FTPURL>,

```
<FTPUSERNAME>, <ParameterList>, <VarList>, <StationId>, <FTPPASSWORD>,
```

<FILEPATH>, <EXPORTCLS> . Among the above <ParameterList>, <VarList>,

<StationId> are at device level configuration

#### 3.24.1. Driver Available for Solution

EnviroConnect

#### 3.24.2. Description

To read data from all devices under one plant in specific frequency and send it to West-Bengal server.

#### 3.24.3. Pre-Requisites

1. Make sure to execute WBPCBOutputPatch.sql file

#### 3.24.4. Configuration for new design

Steps to configure WBPCBOutput as per new design:

Configuration details:

#### Note- For WBPCBOutput version 6.4. Patch 10

OutputDriver configuration for this is to be done from the Enviroconnect which is

available in version 6.4 Patch 10

#### **Configure Output Drivers on server**

tmp.doc

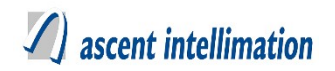

1. For this, Login to your server $\rightarrow$ Go to Site Admin $\rightarrow$ Output Driver $\rightarrow$ Output Driver Configuration. Refer below screenshot.

2. Select from toggle button 'Server', then in 'Export To' and 'Export' fields select respective OutputDriver Name, then add/select 'Config Name' field and configure the output Driver keys.

|                 | Output Driv            | er Configuration | ı      |                               |
|-----------------|------------------------|------------------|--------|-------------------------------|
|                 |                        |                  |        |                               |
|                 |                        |                  |        |                               |
| Output Details  |                        |                  |        |                               |
| RTDAS           | SERVER                 | Export T         | o WB   | PCB V                         |
| Export Details  |                        |                  |        |                               |
| Export wbpcbftp | ~                      | Config Name      |        | 8                             |
| Config Key      |                        |                  |        | Config Key Values             |
| UploadFrequency | Config Value           |                  | EXPORT | CLS,com.aipl.util.FTPTransfer |
| FTPUSERNAME     |                        |                  |        |                               |
| FTPPASSWORD     |                        | <<               |        |                               |
| EXPORTCLS       |                        |                  |        |                               |
|                 |                        |                  |        |                               |
| Device List     | All Plants             | All Sites        | ~      | Configured Devices            |
| device          | Stack 1_ Boilers_35 TP | MACHINE1         |        |                               |
| ETP             | Stack_1                | ETP_1            |        |                               |
| machine2        | machine3               | Device           |        |                               |
| Stack           | Weather Device         | stack01          |        |                               |
| Maahina02       | C stask02              | Stook Col        |        |                               |
|                 |                        |                  |        | _                             |

3. Then select Device from 'Device List', for which this configuration is done. Refer below screen-shot.

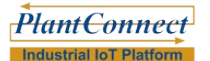

|               | Device Level Configuration |
|---------------|----------------------------|
| ParameterList |                            |
| VarList       |                            |
| StationId     |                            |
| Description : | *                          |
|               | Save Remove Cancel         |

4. Following is the description for the keys (Output Driver Level)

UploadFrequency - It is the frequency with which data should be uploaded to

WBPCB server. It's unit is milliseconds.

**FTPURL** – FTP Server Path to upload the output file.

**FTPUSERNAME** – FTP Server User Name.

FTPPASSWORD – FTP Server Password.

**FILEPATH** – Folder path where the output file is generate.

EXPORTCLS - FTP export class and this should be as com.aipl.util.FTPTransfer

5. Following is the description for the keys (Device Level Configuration)

**ParameterList** – We provide list of all configured variables separated by  $\sim$ . e.g

pH~TSS

VarList – We provide list of all configured variables separated by ~. e.g.

pH~TSS

StationId – Provide StationId as configured by WBPCB

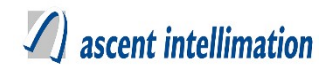

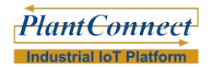

#### 3.24.5. Configuration for older design

Refer 3.25 Old Configuration

#### 3.24.6. Sample Configuration

Sample OutputDriverConfiguration.ini as per new design

UploadFrequency=60000

FTPURL=<u>http://10.6.10.97/wbpcb</u>

FTPUSERNAME=admin

FTPPASSWORD=admin

FILEPATH=C:/wbpcb

EXPORTCLS=com.aipl.util.FTPTransfer (Do not change this)

ParameterList=pH~TSS

VarList=NO~CO2~CO~SO2

StationId=2357

#### 3.24.7. File Format

#### **WBPCB.properties file format:**

File name is in the format of "(StackID)\_day\_month\_year\_hour\_minute.csv", where StackId is received from exportprofileconfig.configKey for it is "StationId~<deviceId>

#### **WBPCB** file data format:

It reads only gas type of variables and format of data is as follows.

| ;"Particulate | Matter"     | FIRST      | LINE;       | PARAME      | TER  |  |  |
|---------------|-------------|------------|-------------|-------------|------|--|--|
|               |             | DEFINITION |             |             |      |  |  |
| ;"mg/m3"      |             | SECOND     | LINE;       | UNIT        | OF   |  |  |
|               |             | EXPRESSI   | ON          |             |      |  |  |
| 16/12/10      | 00:15;16.37 | THIRD LIN  | NE dd/mm/yy | / hh:mm;val | ue   |  |  |
|               |             |            |             |             |      |  |  |
| 16/12/10      |             | FOURTH L   | INE dd/mm/  | 'yy hh:mm;v | alue |  |  |
| 00:30;19      |             |            |             |             |      |  |  |

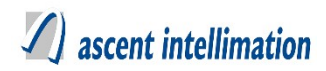

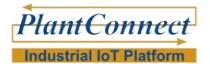

| 16/12/10    |  |
|-------------|--|
| 00:45;17.4  |  |
| 16/12/10    |  |
| 01:00;17.13 |  |

FIFTH LINE dd/mm/yy hh:mm;value

SIXTH LINE dd/mm/yy hh:mm;value

There should be always new file is created after 60 minutes containing data of previous 60 minutes in specific folder. It contains 15 minutes average data (4 records in 60 minutes). After 60 minutes all files should gets processed. And if file get processed this file gets copied into backup folder.

One more key is added in exportprofileconfig for selecting gas type of variable/s among all gas type variables. Parameter name is "ParameterList~<deviceId>" which contains gas type of variables separated by delimiter "~". only these variable's values will be logged into file.

For Devices with same StationId, one common file will be created and data will be dumped into that file for those device.

#### 3.24.8. Final Checklist

1. Make sure WBPCB.properties file is present in 'conf' folder of enviroconect.

2.Key is added in exportprofileconfig for selecting gas type of variable/s among all gas

type variables. Parameter name is "ParameterList~<deviceId>" which contains gas type

of variables separated by delimiter "~". only these variable's values will be logged into

file.

## 3.25 Old Configuration

#### 3.25.1. Steps to follow

- 1. Make sure to execute the respective sql patch.
- 2. For next configuration →Go to Site Admin →Output Driver →Output Driver Configuration.
- 3. Provide the configuration as provided in the respective Output Driver as shown in **Configure Output Drivers on server, Step 2** of the respective output drivers.
- For providing the Device Level's Configuration, Go to Device → Metadata → Add.
- 5. Here provide the only required details, the required details are only those which have been provided in the section **Configure Output Drivers on server, Step 3** of the respective output drivers.

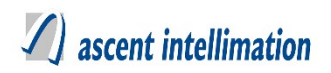

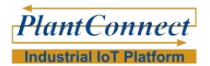

#### Note:

Device's MetaData for every output driver is not mandatory. To verify device's metadata configuration is mandatory or not, in the respective

section Configure Output Drivers on server, Step 3,

If there are screen-shots provided then MetaData mandatory.